# Operating instructions Part B main screen overview

Language: English

\$LastChangedRevision: 26995 \$ \$LastChangedDate: 2021-11-19 13:49:10 +0100 (Fri, 19 Nov 2021) \$

## Start screen

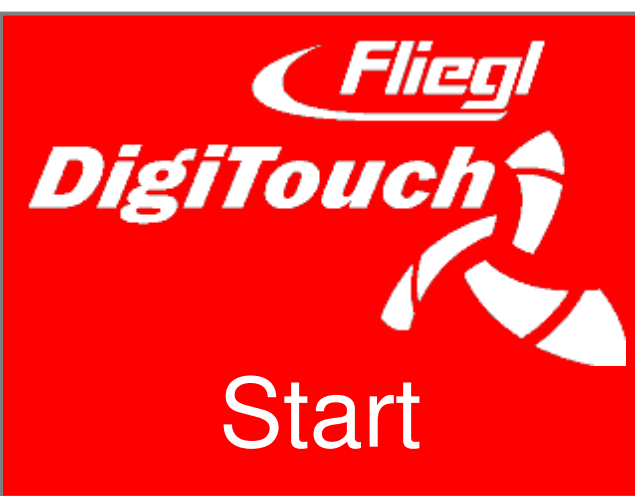

DigiTouch Bio welcomes you. Select the word "START" to access the main menu.

# Main menu

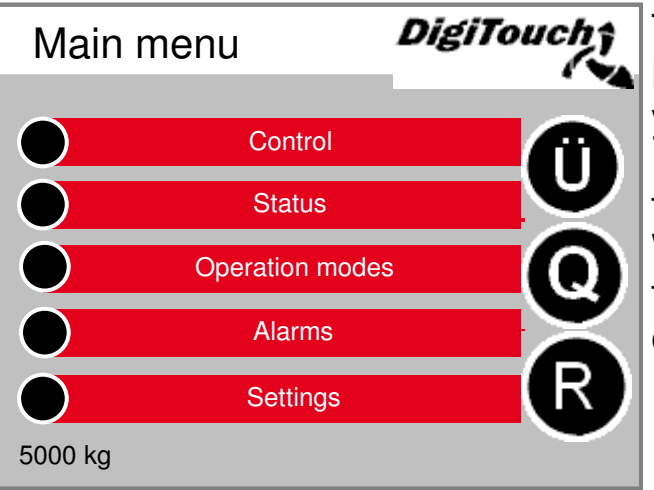

This is the main menu. By pressing the "Home" symbol you can return here at any time. If the letter "R" appears next to the alarm symbol, you can reset the FC. With the letter "Ü" you can return to the overview page, with "Q" you will enter Feeding.

# Menu control

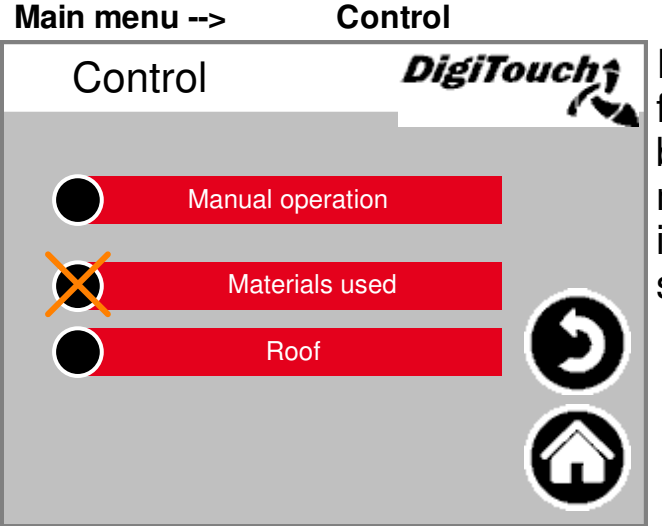

In this menu you can control filling and hand operations. When the black circle is crossed through, the menu is thus inactive, because the incorrect operating mode is currently selected.

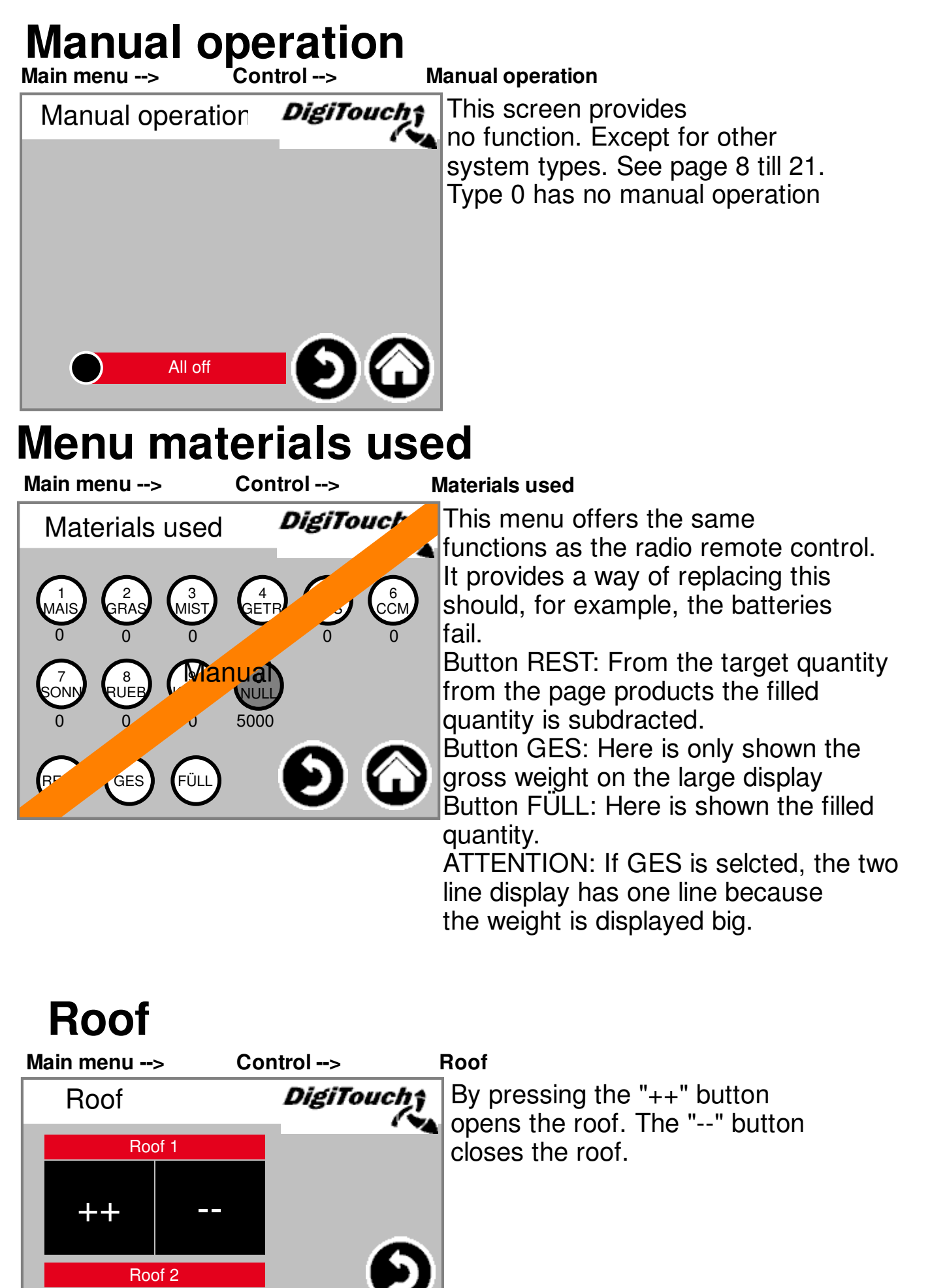

# Menu status

The status menu is described from page 8 onwards in this manual.

# **Operating mode selection**

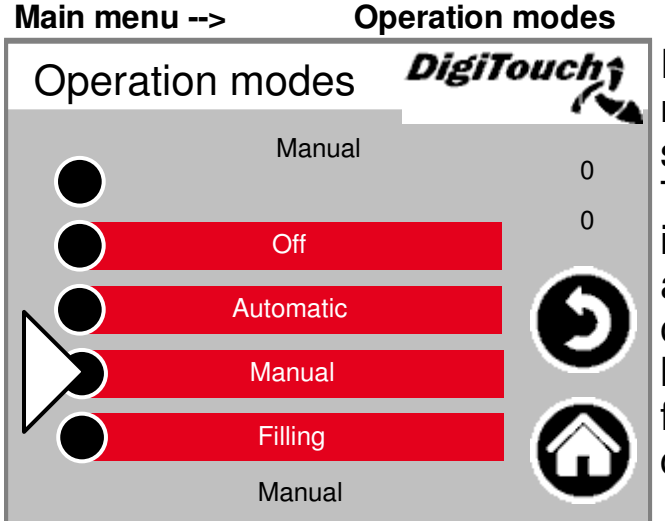

PART A of the manual has a more detailed description of the selection of the operation start. The selected operation start is indicated with a triangle. There are circumstances where the pressing of a button does not necessarily lead to a mode being changed, since for example, the return must be carried out first.

## Page alarms

| Main | menu | > |
|------|------|---|
|      |      |   |

| Δ | la | rn | ne |
|---|----|----|----|

| mann mo  |                                   | ·          |     |
|----------|-----------------------------------|------------|-----|
| Alar     | rms <b>Di</b>                     | giTouc     | ħî. |
| 11:01:25 | Load cell 1 no response           | 21-12-2021 |     |
| 11:01:25 | Fault hydraulic roof power unit   | 21-12-2021 |     |
| 11:01:25 | Fault roof L2 hydraulic power uni | 21-12-2021 |     |
| 11:01:25 | Fault L2 hydraulic power unit     | 21-12-2021 |     |
| 11:01:25 | ault right elevated screw convey  | 21-12-2021 |     |
| 11:01:25 | Fault right lateral screw conveyo | 21-12-2021 |     |
| 11:01:25 | Fault right mixer                 | 21-12-2021 |     |
| 11:01:25 | Fault right feed                  | 21-12-2021 |     |
|          |                                   | Ð (        |     |

The pending alarms are shown here. Alarms, which are not in the queue, disappear from this list immediately. The alarms need not be confirmed or acknowledged. Particular executions of the frequency converters are an exception.

With button "H" a history of past alarms can be shown.

#### Alarm history page Main menu --> H

| Alaı     | rms History                      | giTouch    |
|----------|----------------------------------|------------|
| 11:01:25 | ault right elevated screw convey | 21-12-2021 |
| 11:01:25 | Fault CAN FC5                    | 21-12-2021 |
| 11:01:25 | Fault CAN FC4                    | 21-12-2021 |
| 11:01:25 | Fault CAN FC3                    | 21-12-2021 |
| 11:01:25 | Fault CAN FC2                    | 21-12-2021 |
| 11:01:25 | Fault CAN FC1                    | 21-12-2021 |
| 11:01:25 | Fault CAN outputs                | 21-12-2021 |
| 11:01:25 | Load cell 1 no response          | 21-12-2021 |
|          |                                  | D 0        |

Past alarms are shown here. In the menu "free memory" (see page 27) can the history be deleted.

# Feed

Main menu --> Q

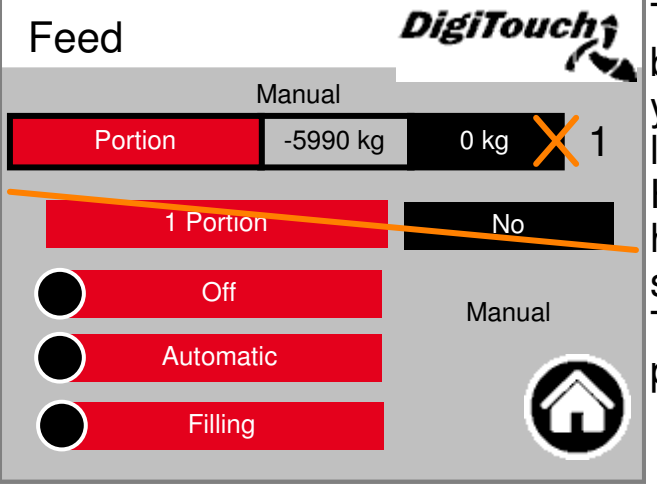

The portion can only be adjusted by OFF or filling, in automatic a yellow cross shows that it is locked for input. Here can the portion be feeded, here the operation mode can be

selected. This settings are also on other pages.

#### Ü Main menu --> Ü

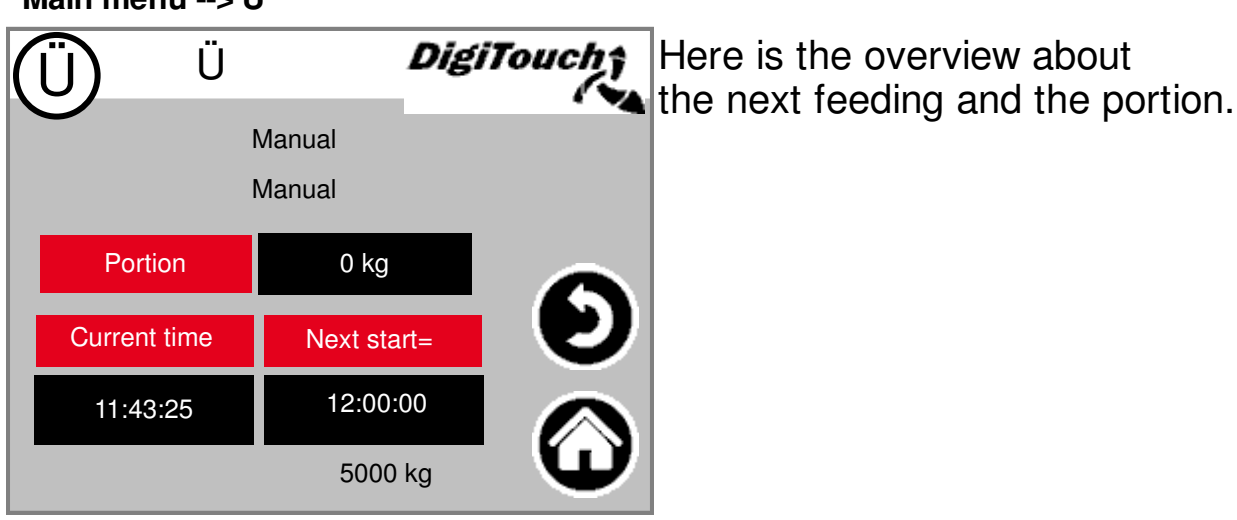

#### Menu settings Main menu --> Settings

Settings Parameter Product Miscellaneous Basic settings

In this menu the equipment can be configured. A separate description of each individual point can be found below.

# Configure parameter/s

See pages 24 to 26

# Timer

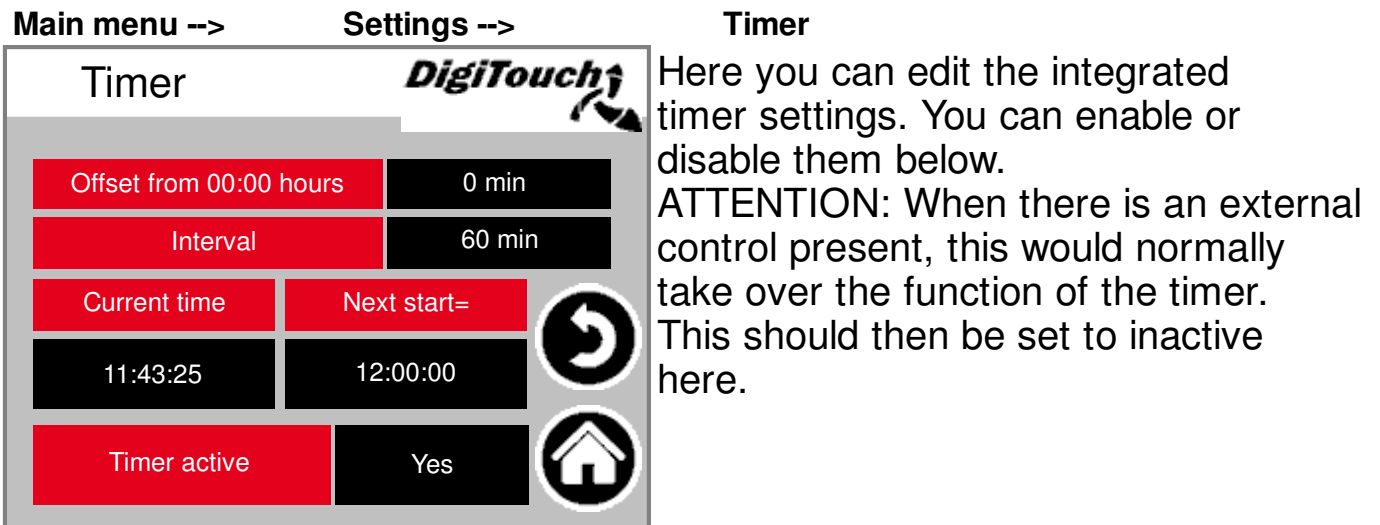

# Edit product

| Mai | n menu | I>      | Settings>         |  |  |
|-----|--------|---------|-------------------|--|--|
|     | Prod   | uct     | DigiTouch         |  |  |
|     | Short  | Product | Target amount     |  |  |
| 0   | NULL   | Null    | 3000 🔺            |  |  |
| 1   | MAIS   | Mais    | 3000              |  |  |
| 2   | GRAS   | Gras    | 3000              |  |  |
| 3   | MIST   | Mist    | 3000              |  |  |
| 4   | GETR   | Getreic | de 3000 🔽         |  |  |
|     |        |         | $\mathbf{\Theta}$ |  |  |

Product

This menu allows you to enter both the name of the product and the target amount.

The names are processed in any case, but they only are displayed at the 1. of every month in the input material diary. The quantities are used only if the operating moder "REST" on the page input material or the remote control is selected.

# Menu miscellaneous

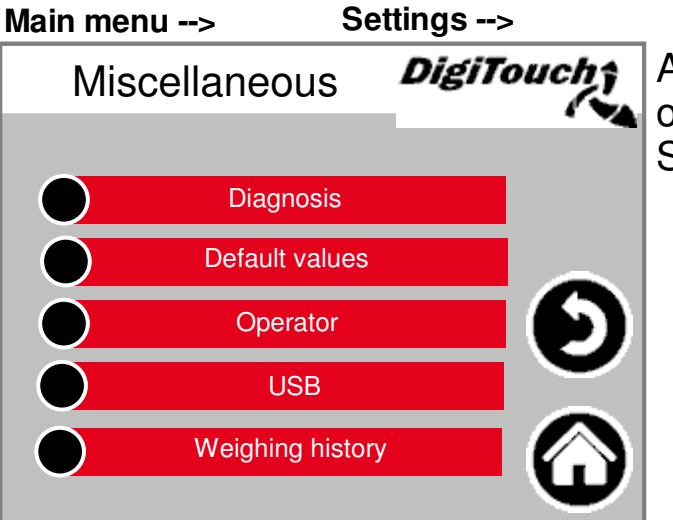

Miscellaneous

Additional menu items, which are only selected occasionally. See pages 27 to 36

# Menu default settings

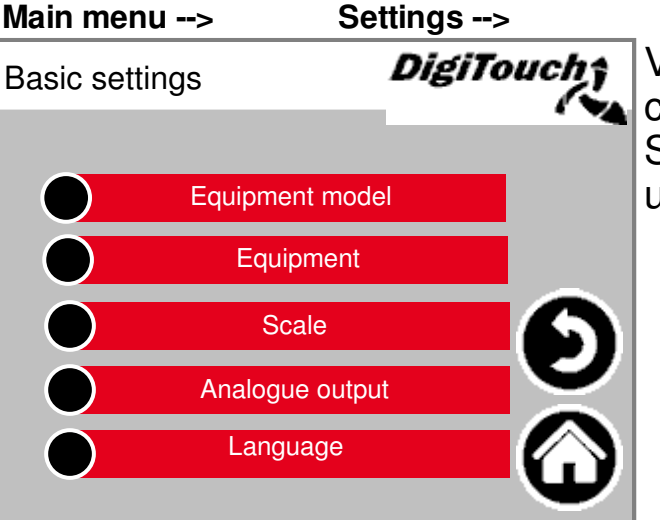

#### **Basic settings**

Very basic settings can be configured in this menu. System type and equipment are for users not available.

# Menu status

The status menu is described from page 8 onwards in this manual.

# Type 0

## DigiTouch Scale only

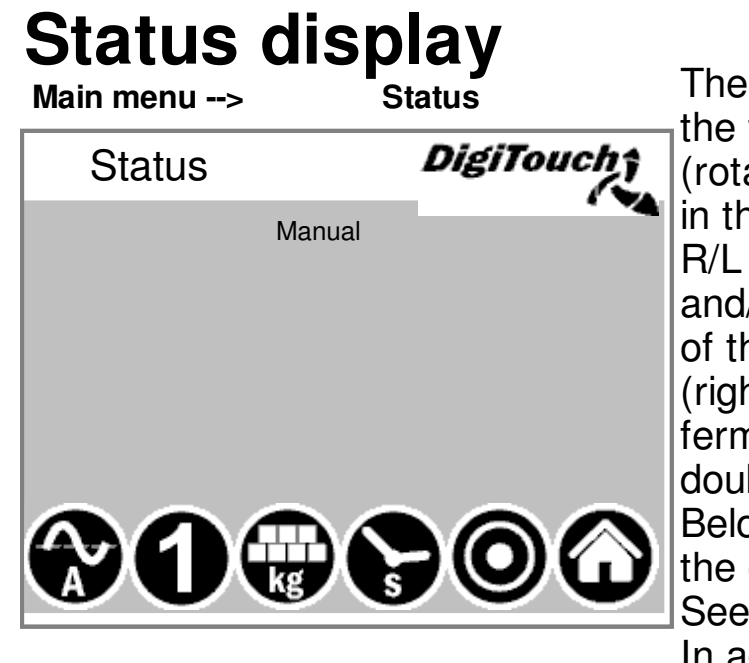

The current stage is displayed at the top and the active motors (rotating white circles) directly in the middle of this screen. R/L shows which feeding container and/or the direction of rotation of the respective screw (right or left) of the respective fermenter. Only relevent for double systems. Below there are 5 symbols representing the different status indicators. See pages 22 and 23 In addition, the limit switches are visualized.

# **Manual operation**

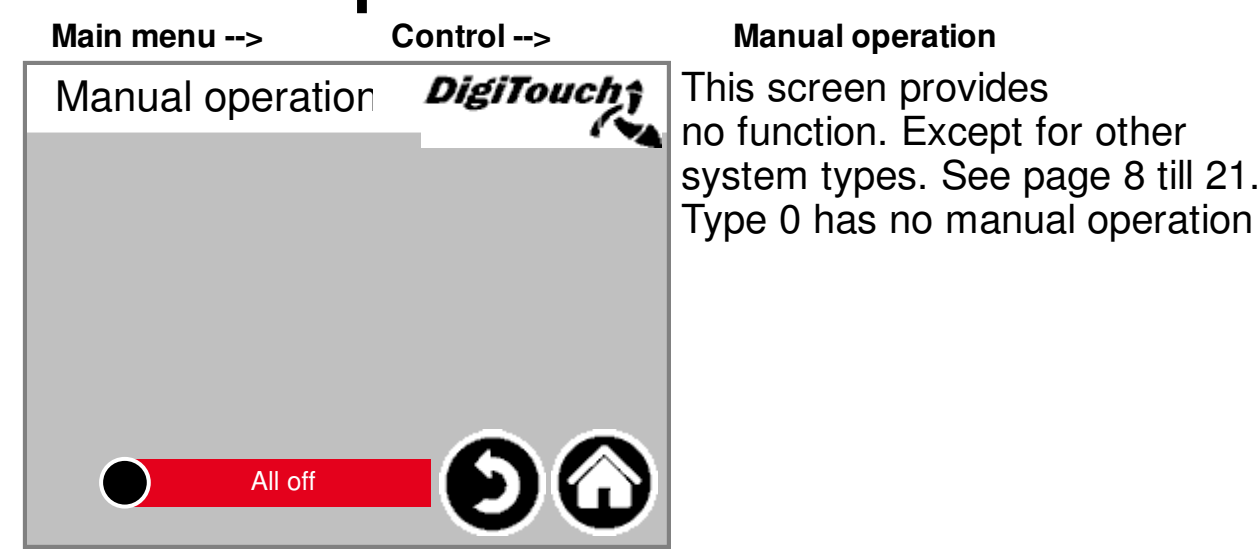

## Rondomat lower feed

# **Status display**

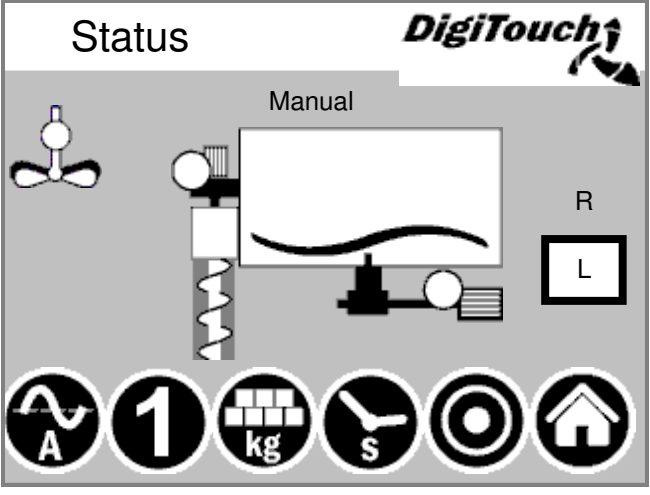

The current stage is displayed at the top and the active motors (rotating white circles) directly in the middle of this screen. R/L shows which feeding container and/or the direction of rotation of the respective screw (right or left) of the respective fermenter. Only relevent for double systems. Below there are 5 symbols representing the different status indicators. See pages 22 and 23 In addition, the limit switches are visualized.

## **Manual operation**

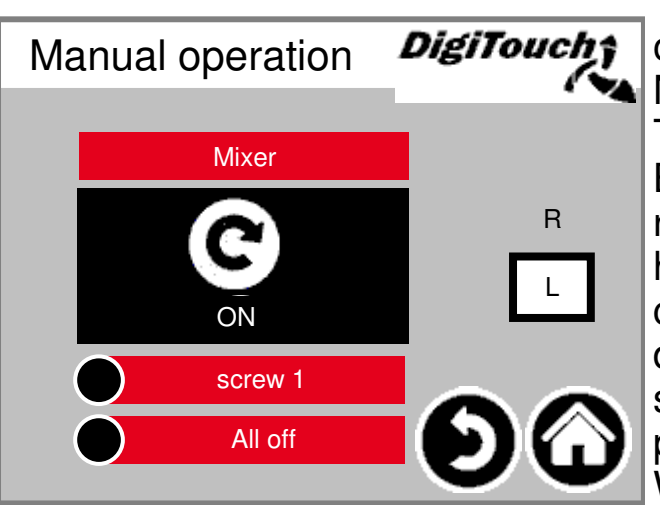

This screen facilitates manual operation of the individual drives. Normally this is not necessary. Type 0 has no manual operation. Before switch on the direction of rotation L/R (left/right fermenter) has to be selected, than the screw conveyor go`s left or right. This depends on the construction of the system and is shown in the system plan.

# Rondomat upper feed

# Status display

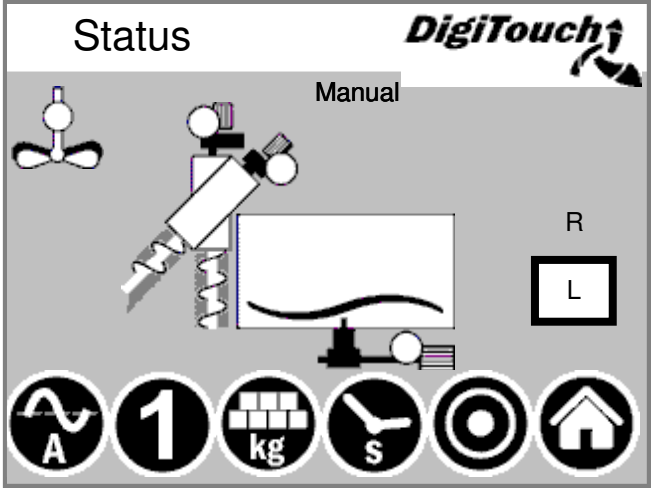

The current stage is displayed at the top and the active motors (rotating white circles) directly in the middle of this screen. R/L shows which feeding container and/or the direction of rotation of the respective screw (right or left) of the respective fermenter. Only relevent for double systems. Below there are 5 symbols representing the different status indicators. See pages 22 and 23 In addition, the limit switches are visualized.

# **Manual operation**

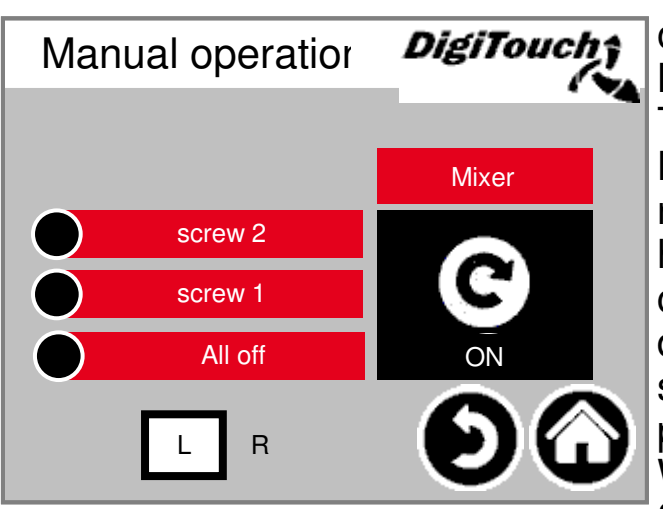

This screen facilitates manual operation of the individual drives. Normally this is not necessary. Type 0 has no manual operation. Before switch on the direction of rotation L/R (left/right fermenter) has to be selected, than the screw conveyor go`s left or right. This depends on the construction of the system and is shown in the system plan.

# Rondomat upper rear feed

# Status display

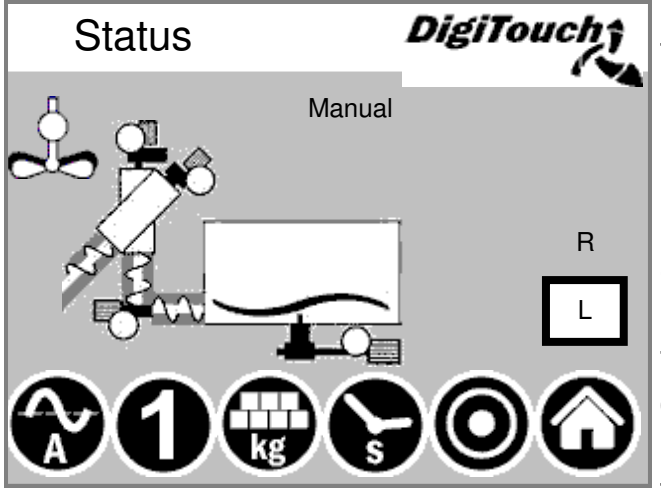

The current stage is displayed at the top and the active motors (rotating white circles) directly in the middle of this screen. R/L shows which feeding container and/or the direction of rotation of the respective screw (right or left) of the respective fermenter. Only relevent for double systems. Below there are 5 symbols representing the different status indicators. See pages 22 and 23 In addition, the limit switches are visualized.

# **Manual operation**

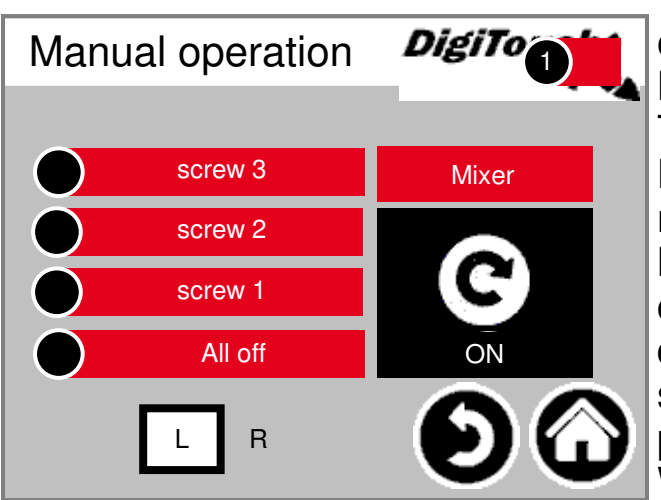

This screen facilitates manual operation of the individual drives. Normally this is not necessary. Type 0 has no manual operation. Before switch on the direction of rotation L/R (left/right fermenter) has to be selected, than the screw conveyor go`s left or right. This depends on the construction of the system and is shown in the system plan.

# Rondomat upper rear feed

# Status display

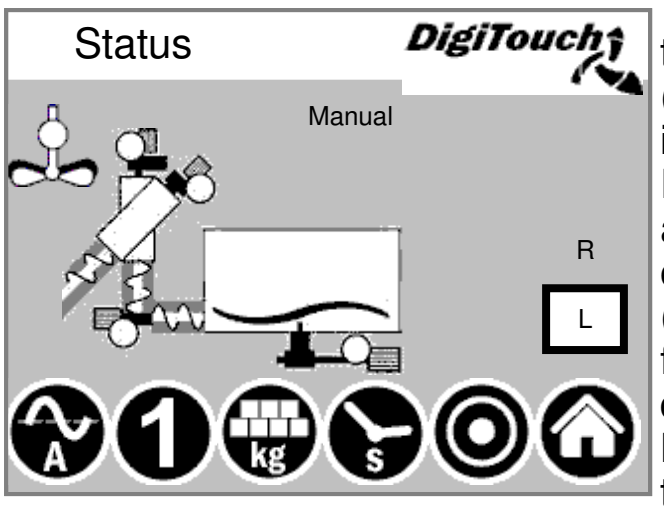

The current stage is displayed at the top and the active motors (rotating white circles) directly in the middle of this screen. R/L shows which feeding container and/or the direction of rotation of the respective screw (right or left) of the respective fermenter. Only relevent for double systems. Below there are 5 symbols representing the different status indicators. See pages 22 and 23

In addition, the limit switches are visualized.

# **Manual operation**

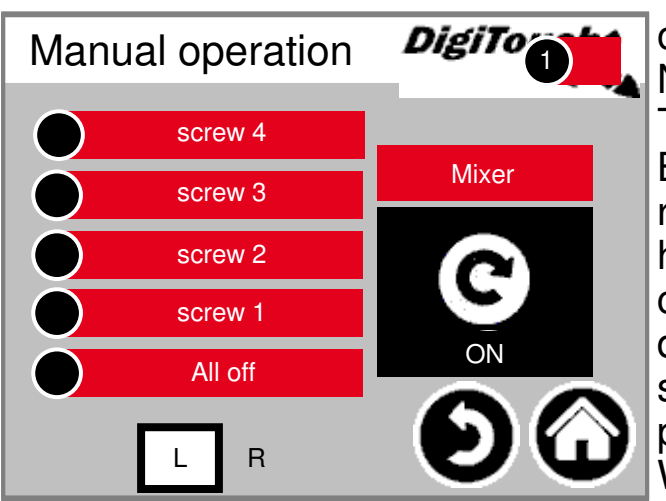

This screen facilitates manual operation of the individual drives. Normally this is not necessary. Type 0 has no manual operation. Before switch on the direction of rotation L/R (left/right fermenter) has to be selected, than the screw conveyor go`s left or right. This depends on the construction of the system and is shown in the system plan.

# extension Rondomat lower feed

# Status display

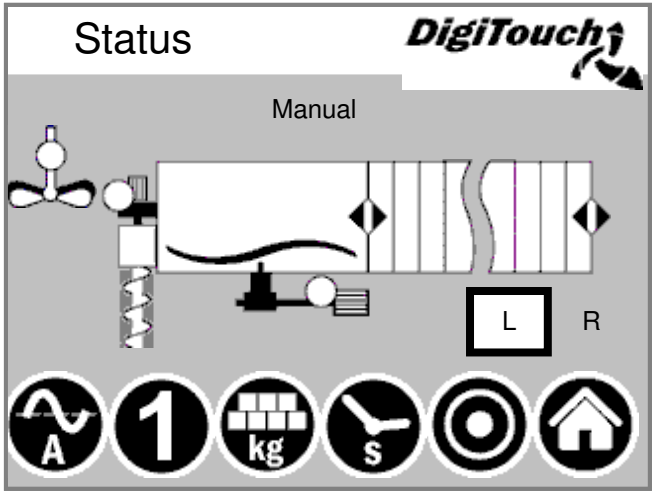

The current stage is displayed at the top and the active motors (rotating white circles) directly in the middle of this screen. R/L shows which feeding container and/or the direction of rotation of the respective screw (right or left) of the respective fermenter. Only relevent for double systems. Below there are 5 symbols representing the different status indicators. See pages 22 and 23 In addition, the limit switches are visualized.

# **Manual operation**

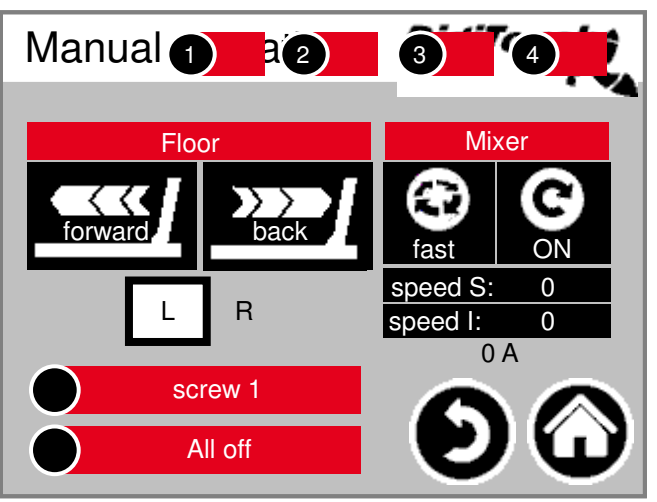

This screen facilitates manual operation of the individual drives. Normally this is not necessary. Type 0 has no manual operation. Before switch on the direction of rotation L/R (left/right fermenter) has to be selected, than the screw conveyor go`s left or right. This depends on the construction of the system and is shown in the system plan.

# extension Rondomat upper feed

# Status display

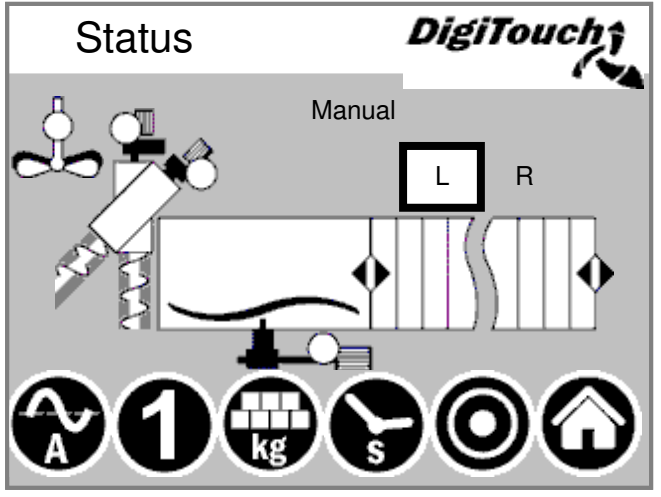

The current stage is displayed at the top and the active motors (rotating white circles) directly in the middle of this screen. R/L shows which feeding container and/or the direction of rotation of the respective screw (right or left) of the respective fermenter. Only relevent for double systems. Below there are 5 symbols representing the different status indicators. See pages 22 and 23 In addition, the limit switches are visualized.

# **Manual operation**

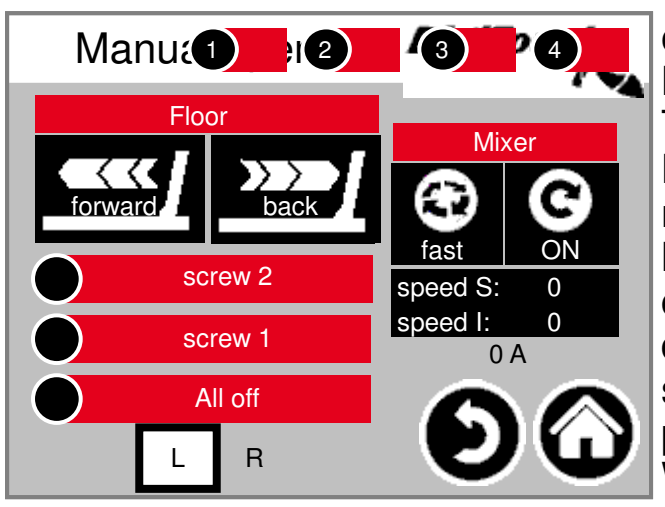

This screen facilitates manual operation of the individual drives. Normally this is not necessary. Type 0 has no manual operation. Before switch on the direction of rotation L/R (left/right fermenter) has to be selected, than the screw conveyor go`s left or right. This depends on the construction of the system and is shown in the system plan.

# extension Rondomat upper rear feed

# Status display

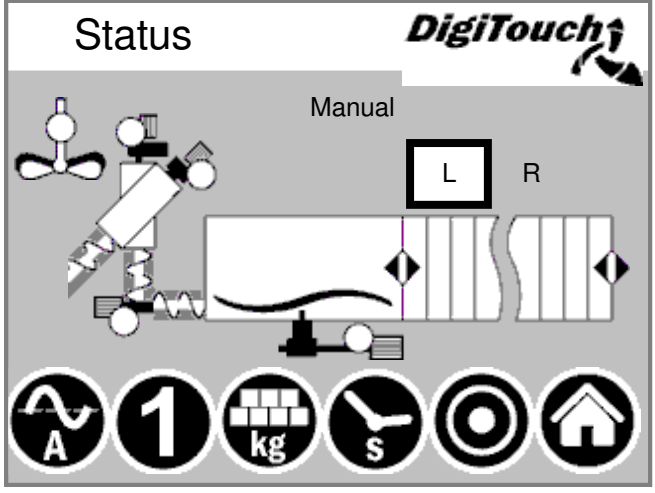

The current stage is displayed at the top and the active motors (rotating white circles) directly in the middle of this screen. R/L shows which feeding container and/or the direction of rotation of the respective screw (right or left) of the respective fermenter. Only relevent for double systems. Below there are 5 symbols representing the different status indicators. See pages 22 and 23 In addition, the limit switches are visualized.

# **Manual operation**

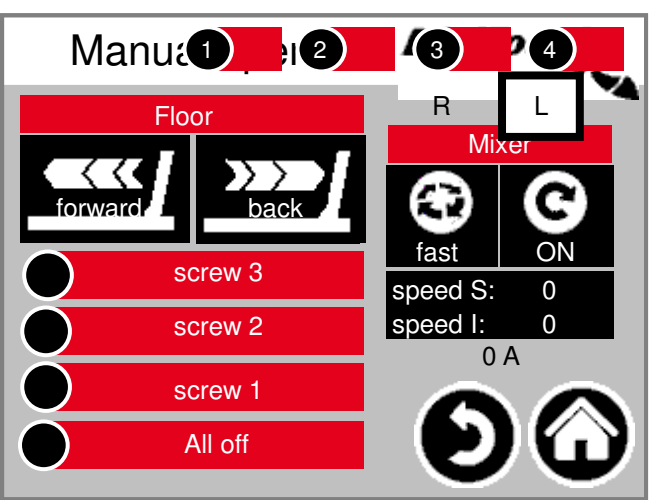

This screen facilitates manual operation of the individual drives. Normally this is not necessary. Type 0 has no manual operation. Before switch on the direction of rotation L/R (left/right fermenter) has to be selected, than the screw conveyor go`s left or right. This depends on the construction of the system and is shown in the system plan.

# extension Rondomat upper rear feed

# Status display

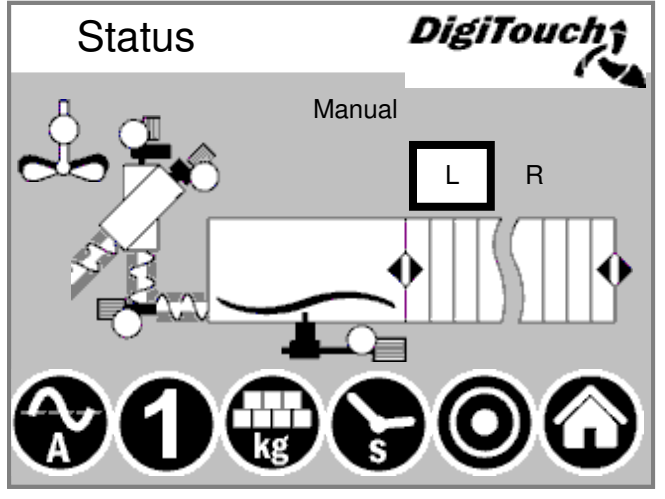

The current stage is displayed at the top and the active motors (rotating white circles) directly in the middle of this screen. R/L shows which feeding container and/or the direction of rotation of the respective screw (right or left) of the respective fermenter. Only relevent for double systems. Below there are 5 symbols representing the different status indicators. See pages 22 and 23 In addition, the limit switches are visualized.

# **Manual operation**

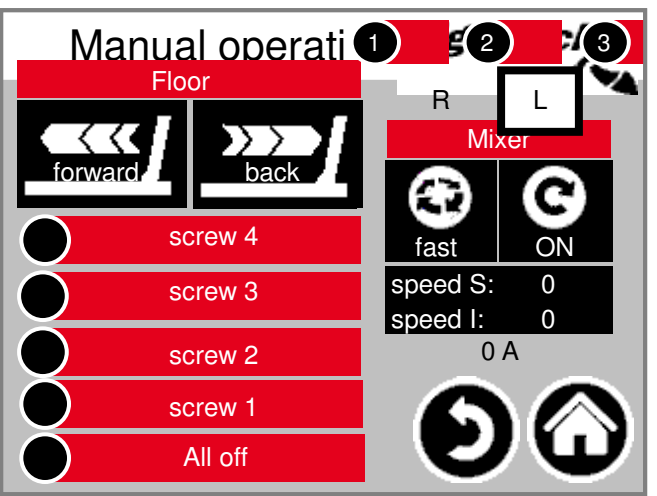

This screen facilitates manual operation of the individual drives. Normally this is not necessary. Type 0 has no manual operation. Before switch on the direction of rotation L/R (left/right fermenter) has to be selected, than the screw conveyor go`s left or right. This depends on the construction of the system and is shown in the system plan.

# **Duplex lower feed**

# Status display

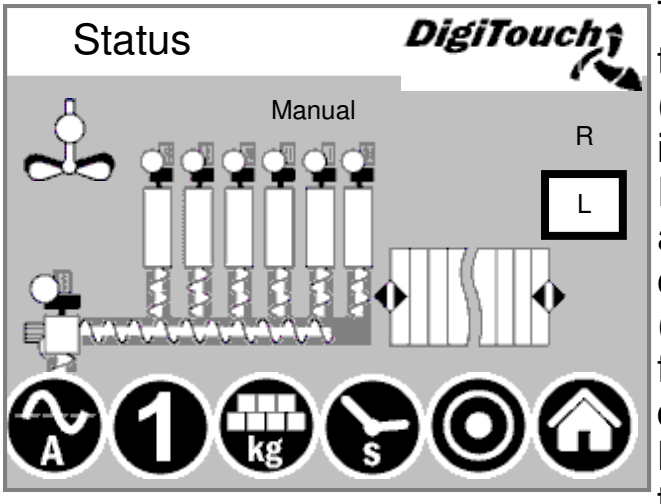

The current stage is displayed at the top and the active motors (rotating white circles) directly in the middle of this screen. R/L shows which feeding container and/or the direction of rotation of the respective screw (right or left) of the respective fermenter. Only relevent for double systems. Below there are 5 symbols representing the different status indicators. See pages 22 and 23 In addition, the limit switches are visualized.

# **Manual operation**

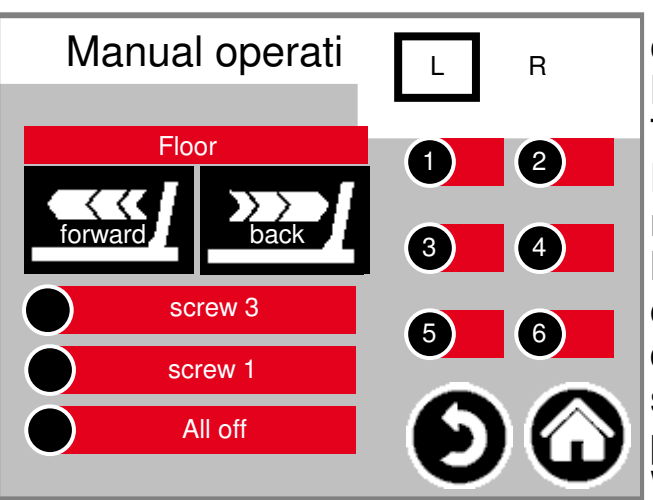

This screen facilitates manual operation of the individual drives. Normally this is not necessary. Type 0 has no manual operation. Before switch on the direction of rotation L/R (left/right fermenter) has to be selected, than the screw conveyor go`s left or right. This depends on the construction of the system and is shown in the system plan.

# **Duplex upper feed**

# Status display

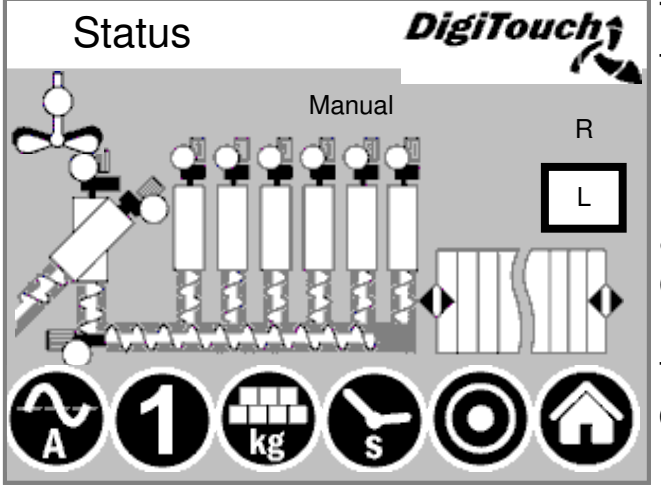

The current stage is displayed at the top and the active motors (rotating white circles) directly in the middle of this screen. R/L shows which feeding container and/or the direction of rotation of the respective screw (right or left) of the respective fermenter. Only relevent for double systems. Below there are 5 symbols representing the different status indicators. See pages 22 and 23

In addition, the limit switches are visualized.

# **Manual operation**

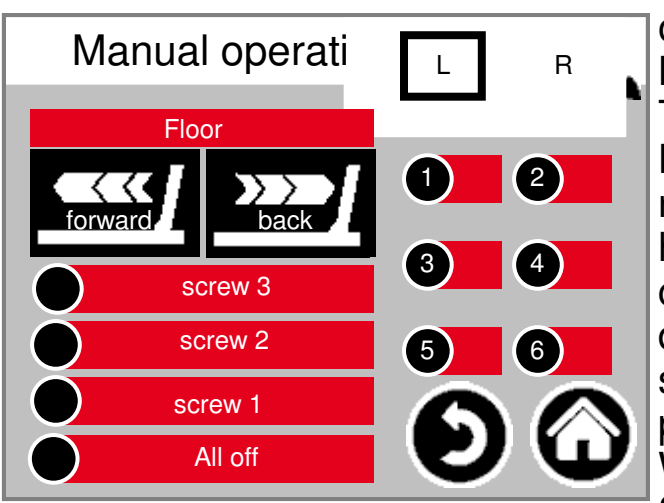

This screen facilitates manual operation of the individual drives. Normally this is not necessary. Type 0 has no manual operation. Before switch on the direction of rotation L/R (left/right fermenter) has to be selected, than the screw conveyor go's left or right. This depends on the construction of the system and is shown in the system plan.

# **Type 40** Double Rondomat lower feed

# Status display

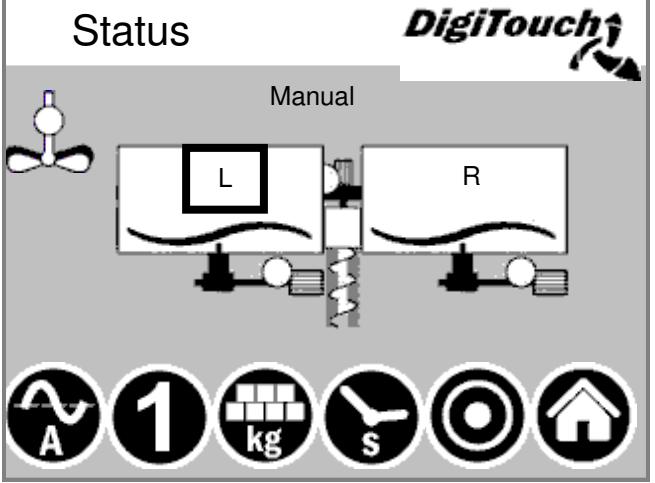

The current stage is displayed at the top and the active motors (rotating white circles) directly in the middle of this screen. R/L shows which feeding container and/or the direction of rotation of the respective screw (right or left) of the respective fermenter. Only relevent for double systems. Below there are 5 symbols representing the different status indicators. See pages 22 and 23 In addition, the limit switches are visualized.

# **Manual operation**

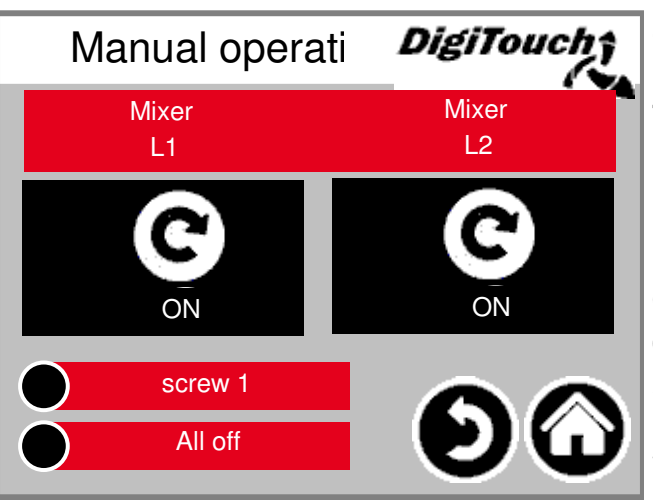

This screen facilitates manual operation of the individual drives. Normally this is not necessary. Type 0 has no manual operation. Before switch on the direction of rotation L/R (left/right fermenter) has to be selected, than the screw conveyor go`s left or right. This depends on the construction of the system and is shown in the system plan.

# Double Rondomat as Duplex lower feed

# Status display

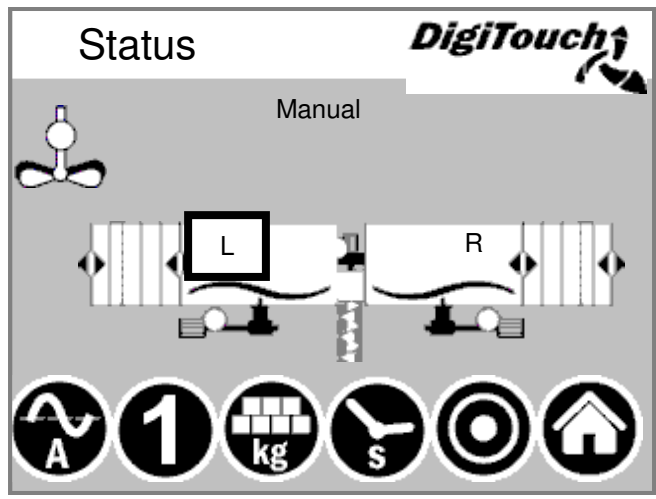

# Manual operation

The current stage is displayed at the top and the active motors (rotating white circles) directly in the middle of this screen. R/L shows which feeding container and/or the direction of rotation of the respective screw (right or left) of the respective fermenter. Only relevent for double systems. Below there are 5 symbols representing the different status indicators. See pages 22 and 23 In addition, the limit switches are

In addition, the limit switches are visualized.

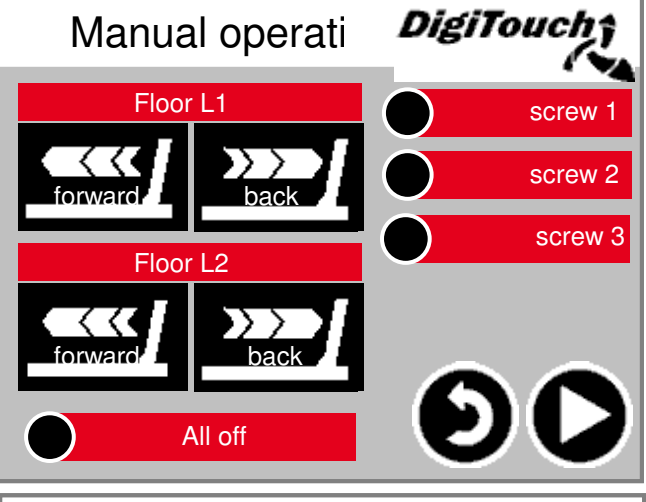

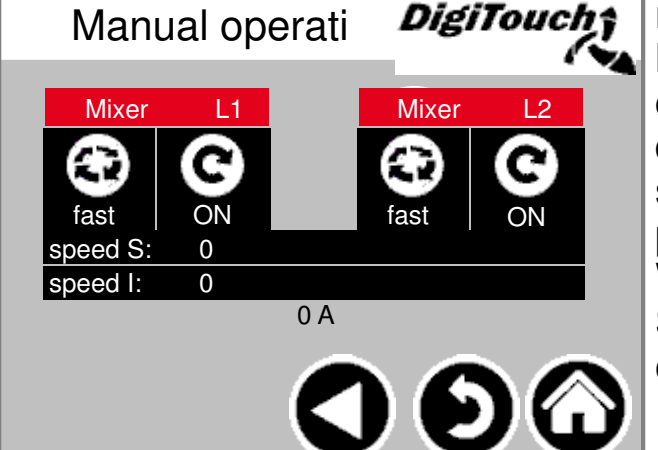

This screen facilitates manual operation of the individual drives. Normally this is not necessary. Type 0 has no manual operation. Before switch on the direction of rotation L/R (left/right fermenter) has to be selected, than the screw conveyor go`s left or right. This depends on the construction of the system and is shown in the system plan.

# Type 51 / 52

# Double Rondomat as Duplex upper feed

# Status display 51

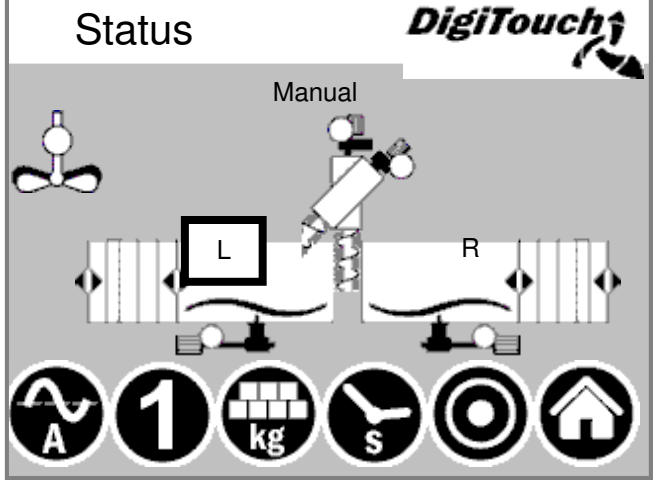

Status display 52

The current stage is displayed at the top and the active motors (rotating white circles) directly in the middle of this screen. R/L shows which feeding container and/or the direction of rotation of the respective screw (right or left) of the respective fermenter. Only relevent for double systems. Below there are 5 symbols representing

the different status indicators. See pages 22 and 23 In addition, the limit switches are visualized.

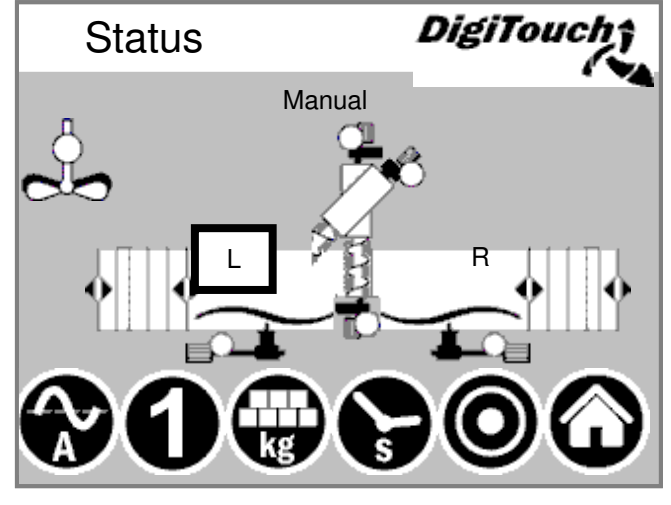

### Manual operation See pages 20

# Symbol "kg" (portion)

| Portion     |           |           | DigiT | ouchţ |
|-------------|-----------|-----------|-------|-------|
| Filled with | 5000 kg   |           |       | 1.44  |
|             | ist       | Ziel      | ++    |       |
| Portion     | -500.0 kg | 500.0 kg  | (1    |       |
| fed         | 0 kg      | 500.0 kg  |       |       |
| Weight      | 5000 kg   | 4500.0 kg |       |       |
| <b>%0</b> ( |           | 0         |       |       |

Here the portion is adjusted. (black box portion target). With ++ and -- the portion can be increased or reduced/left out for the next feeding. Portion "is" = to reach the target weight with the feeding quantity Portion "target" = adjustet dosing quantity Feed "is" = quantity of the last feeding Feed "target" = quantity, that should be reached with the next feeding Weight "is" = gross weight less feeding quantity Weight "target" = gross weight after the next feeding. With this new procedure the containers will be empty "on the dot". ATTENTION: The portion can only be adjusted in filling mode and operating mode "Off"!

# Symbol "s" (timer)

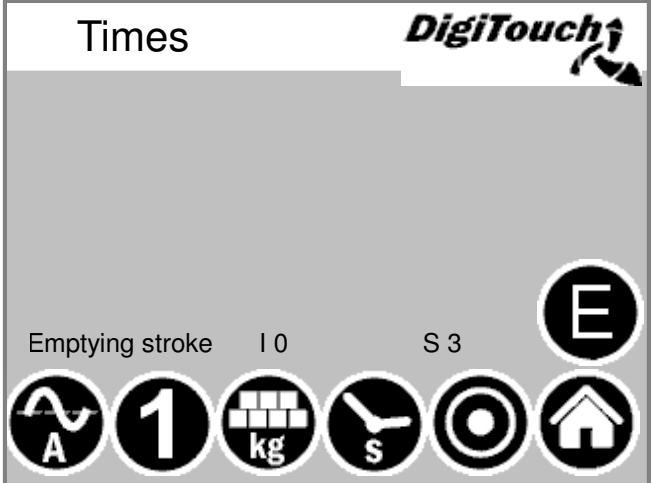

The individual timers are displayed here. See pages 24 and 25 By pressing the "E" button additional timers are displayed.

# Times "E"

| Times                   | DigiTouch      |
|-------------------------|----------------|
| Max. push time          |                |
| Change-over delay       | 5.00s          |
| Maximum pressure 120.00 | 0bar -62.50bar |
| Mixer slow EXTRA        | 0.00s 0.00s    |
| Mixer fast EXTRA        | 0.00s 0.00s    |
|                         |                |

The special times are displayed here. Variable depending on the equipment of the system.

# Symbol "A" (power display)

| Current limi     | t<br>95.00%     | <b>DigiTo</b>    | uch   |
|------------------|-----------------|------------------|-------|
| screw 1          | 5.00A<br>95.00% | 0.00A<br>-50.00% |       |
| screw 2          | 5.00A<br>95.00% | 0.00A<br>-50.00% |       |
| screw 3          | 5.00A<br>95.00% | 0.00A<br>-50.00% |       |
| screw 4          | 5.00A           | 0.00A            |       |
| Aetering screw 1 | 95.00%          | -50.00%          |       |
| Mixer            | 12.50A          | 8.50A            | 0.00A |
|                  | 9.00A           | 2.50A            |       |
| speed            | 0               | 0                | -     |
|                  |                 |                  |       |
|                  |                 | - (C)            |       |
|                  |                 |                  | Y     |

The power indicator remains blank when in idle mode. A value indicating power as well as the limit value is only displayed when a particular motor is running. If a limit value is exceeded, the conveyer from the previous stage is stopped in order to reduce material supply. As a result, blockages and overloads are reduced and prevented! See pages 25 to 26

# Symbol "1" (feed)

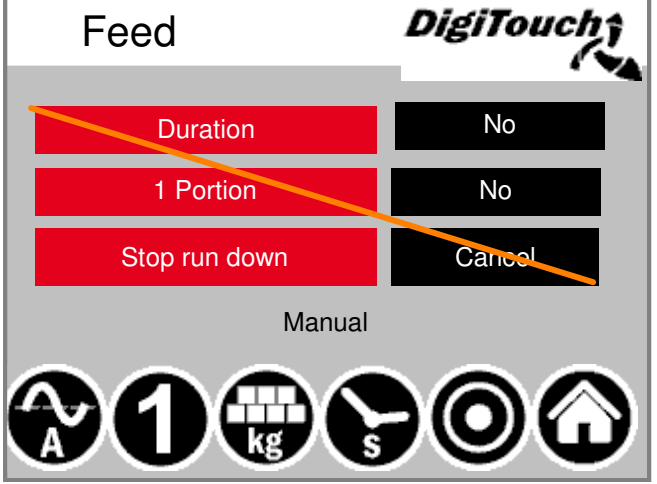

The top button puts the equipment in continuous mode. Feeding then runs continuously until the button is pressed again. Button 2 allows an individual portion to be introduced. Pressing the button again stops the dosing, even when the portion has not been used. If you wish to interrupt the process in this phase, button 3 can be used for this. These settings can only be made in "Automatic" operating mode.

# **Configure parameter/s**

Setting the operating parameters With a higher-level control such as Profibus, Profinet etc. have to set the times like this be because it is the given time from the higher-level control for a dosing cycle do not exceed.

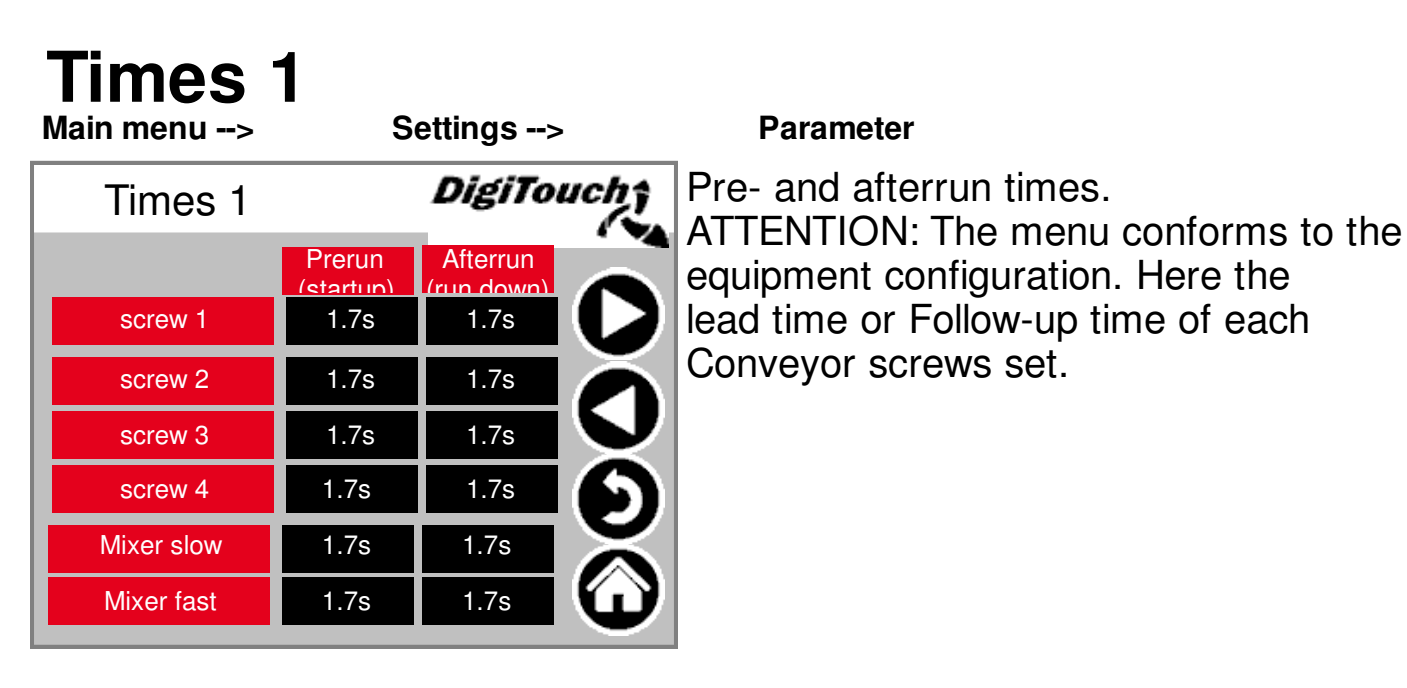

# Times 2

-Settings -->

| Times 2         | DigiTouch <sub>î</sub> |          |                   |
|-----------------|------------------------|----------|-------------------|
|                 | Prerun<br>(startun)    | Afterrun |                   |
| Metering screw1 | 0s                     | 0s       |                   |
| Metering screw2 | 0s                     | 0s       | Ă                 |
| Metering screw3 | 0s                     | 0s       | $\mathbf{\nabla}$ |
| Metering screw4 | 0s                     | 0s       | $\mathbf{6}$      |
| Metering screw5 | 0s                     | 0s       | X                 |
| Metering screw6 | 0s                     | 0s       | ω                 |

Parameter -->

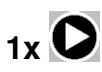

Pre- and afterrun times. ATTENTION: The menu conforms to the equipment configuration.

# Times 3

| Main menu>      | Se        | ettings> |              |
|-----------------|-----------|----------|--------------|
| Times 3         | DigiTouch |          | uch î        |
|                 |           | big      |              |
| Pushing pause   |           | 8s       |              |
| Push ram        |           | 4s       |              |
| Dosing time     | 60        | 0s       | U            |
|                 | Time      | No.      |              |
| Emptying stroke | 20s       | 3 x      | $\mathbf{X}$ |
| Agitator        | 0s        | 0s       | ω            |
|                 |           |          |              |

Parameter -->

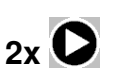

Cycle time of the sliding floor. Must be adapted to the material. Maximum dosing time --> Switch- off due to exceedance.

Emptying stroke - when the end position is reached the wall retracts repeatedly in order to reduce the residue quantities.

# Times 4

Settings -->

| Parameter> |
|------------|
|------------|

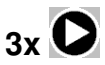

Times 4DigiTouchoDUMPDUMP-Signal1.7sImage Beruhigen1.7sWaage Beruhigen1.7sImage BeruhigenImage BeruhigenMixer slow EXTRAImage BeruhigenImage BeruhigenImage BeruhigenMixer fast EXTRAImage BeruhigenImage BeruhigenImage Beruhig

DUMP signal = ready message Libra reassurance = reassurance before completion report Additional idle time for Multimix or add-on Rondomat, if by downstream units (Qz etc.) the conveyor screws are switched off in batch, but continue to mix the Multimix or add-on Rondomat to shred the material or to fill the exit.

# Current limit 1

|                  |    | Settings: | >            |
|------------------|----|-----------|--------------|
| Current limit 1  |    | DigiTo    | uch;         |
| screw 1          | 5A | 95%       |              |
| screw 2          | 5A | 95%       |              |
| screw 3          | 5A | 95%       | Ă            |
| screw 4          | 5A |           |              |
|                  |    |           | $\mathbf{6}$ |
| Metering screw 1 |    | 95%       |              |
| Attenuation      |    | 2 s       | ω            |
|                  |    |           |              |

#### Parameter -->

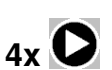

Power limit in A or in % depending on equipment. Mixer activation in A and speed when equipped with FC.

# **Current limit 2**

5x **O** Main menu --> Settings --> Parameter --> Rondomat **Multimix** DigiTouch Current limit 2 DigiTouci Current limit 2 Push ram MIN 2.5A 2.5A Push ram MIN 8.5A Push ram MAX 18.0A Push ram MAX small small 1500U 9A 1500.0U 20.0A Mixer Mixer big big 3000U 12.5A 2500.0U 21.5A

Only if "Push ram MAX" gets undershot by the extension Rondomat/Micromix and the mixer in the big rotational speed is then the Sliding floor pushes.

If "small" "A" gets undershot the mixer switches to the big rotational speed.

If "big" "A" gets overshot the mixer switches to the small rotational speed.

Set current depending on the module

# Miscellaneous

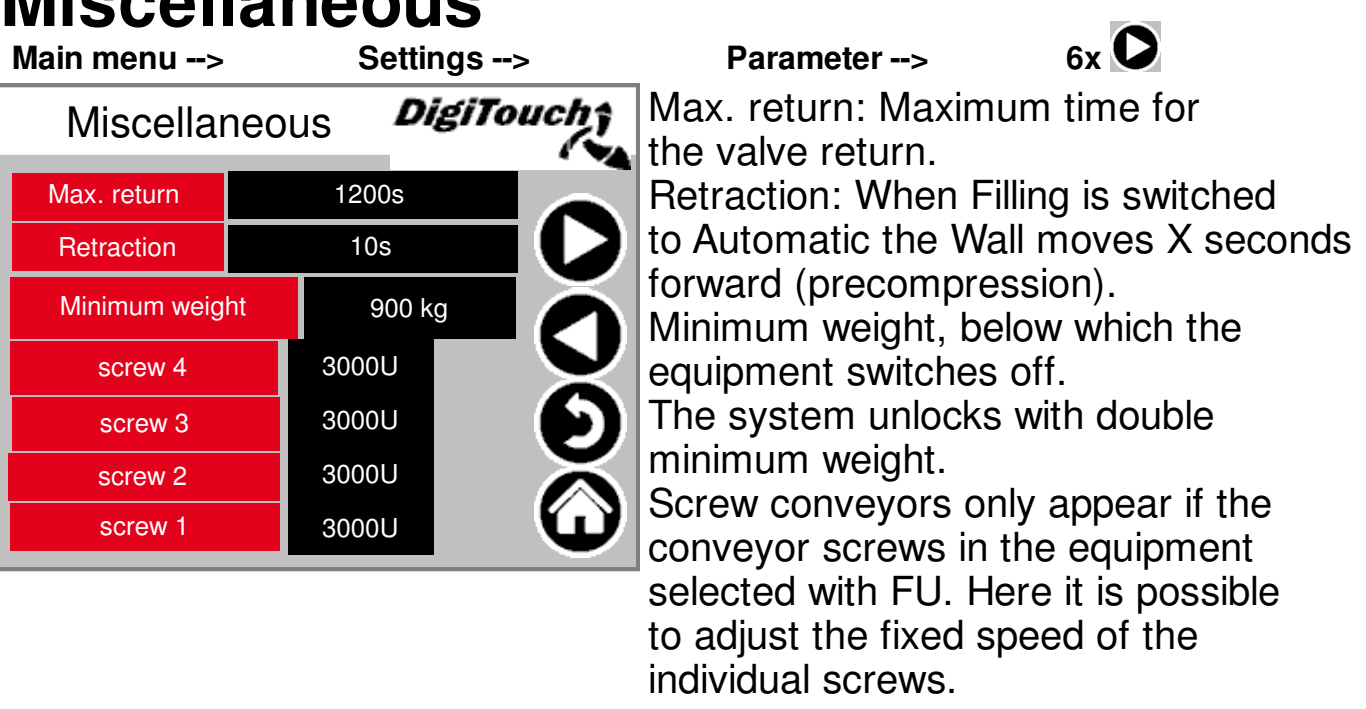

# Diagnosis

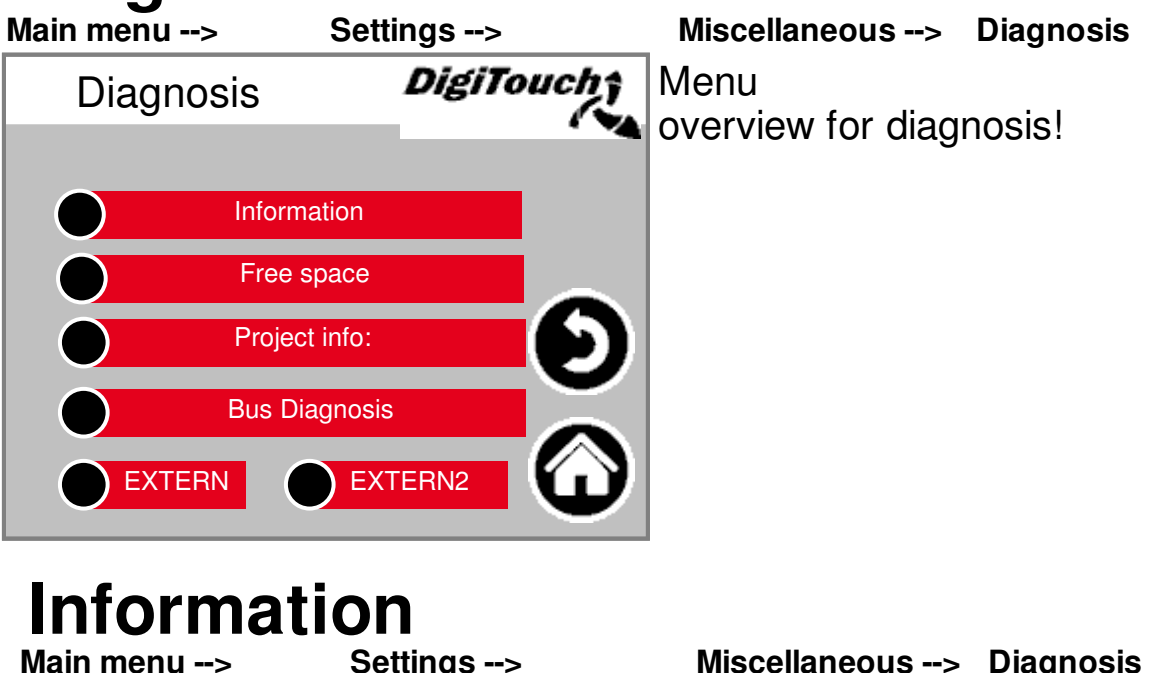

Settings -->

--> Information Here are displayed the information of DigiTouch Information SPS itself. IP Address 10.20.10.12 At SerialPortCOM1Use has to be Module name EC1000-MP400-00-1131 UL "User Only" Serial number 204900001-01133 Use Serial port COM1 User Only This page should be checked Battery ERROK Monthly if battery shows "OK". No battery If it is not "OK" the battery has Temperatur Berghoff 0°C No temp. display to be replaced according to biogas Firmware version 2.34.0 control manual part C: DC1000. 27.09.2017 Firmware date 00 E0 BA 91 2C D9 MAC For EC1000 no battery replacement is possible.

# Free space

Main menu -Free space

| -> | Settings | > |
|----|----------|---|
|    |          |   |

| Free space |          | DigiTa | ouchî                 |
|------------|----------|--------|-----------------------|
| Total      | 57344 KB | 483 MB |                       |
| Used       | 1556 KB  | 41 MB  |                       |
| Free       | 55788 KB | 416 MB | $\mathbf{\mathbf{S}}$ |
| Used       | 3 %      | 9 %    |                       |
| Free       | set      |        | $\bigcirc$            |

#### Miscellaneous --> Diagnosis -->

Miscellaneous --> Diagnosis

Amount of free memory. Button to delete the alarm history and to free memory. nternal Memory = left column The external memory (right column) can only be used if there is a SD-card integrated and activated.

# Project info

Project info

Settings -->

| Project                                                        | info:                                                                      | DigiTouchî                                          |
|----------------------------------------------------------------|----------------------------------------------------------------------------|-----------------------------------------------------|
| Project:<br>Project date:<br>Project title:<br>Project author: | Biogas_PrintoutM<br>DT#2021-12-15<br>D-03-24 10:38:38Z<br>\$LastChangedBy: | fanual.pro<br>-10:02:48<br>hoepffr \$<br>hoepffr \$ |
| Project descripti<br>Version:<br>Project ID:                   | WorkspaceInforma<br>tChangedRevision                                       | tion.pin \$<br>: 25980 \$<br>556025                 |
| Retain size:                                                   | Jiogna                                                                     |                                                     |

Miscellaneous --> Diagnosis -->

Project information, such as type, Program Version date etc.. This information are very important for an update, also for the replacement of the SPS or of the touch panels.

Main menu --> Settings --> Miscellaneous --> **Diagnosis** --> **Bus Diagnosis** Diagnosis of the different DigiTouch **Bus Diagnosis** bus systems. **CAN Diagnostics 1 CAN Diagnostics 2** Modbus RTU PROFIBUS PROFINET **ETHERCat** CAN bus load Settings --> Main menu --> Miscellaneous --> **Diagnosis** --> **Bus Diagnosis --> CAN Diagnostics 1** Bus load on the CAN bus. DigiTouch; **CAN** Diagnostics If the bus load shows over 40% for a longer period, then at least one participant has constant errors. Bus load : 0.2%

# **CAN Diagnostics**

| Main menu | u>         | Settings>              | Miscellaneous>         | Diagnosis>           |
|-----------|------------|------------------------|------------------------|----------------------|
| Bus Diagn | iosis>     | CAN Diagn              | ostics 2               |                      |
| CAN       | Diagno     | stics <b>DigiTouch</b> | The different CAN de   | vices top down:      |
| 0,        | Diagino    |                        | The top bar shows th   | e status of the      |
| Node:     | Bus status | :                      | master.                |                      |
| -         | 5          |                        | The boxes at the bot   | tom are the          |
| 32        | 97         |                        | slaves and their statu | JS.                  |
| 33        | 97         |                        | Node 32: Can 32 mo     | dule (Phoenix-Lenze) |
| 35        | 97         |                        | Node 33: Mixer FU      |                      |
| 36        | 97         |                        | Node 34: Screw 1       |                      |
| 37        | 97         |                        | Node 35: Scrow 2       |                      |
| 38        | 97         |                        | Node 35. Screw 2       |                      |
| 39        | 97         |                        | Node 36: Screw 3       |                      |
| 40        | 97         |                        | Node 37: Screw 4       |                      |
|           |            |                        | Node 38: 2. Lenze m    | odule                |
|           |            |                        | CAN master analog of   | output FU1 FU4       |
|           |            |                        | The status in detail:  | •                    |

#### MASTER:

Status 0,1,2: They run from the master automatically and in the first cycles following an SPS start.

Status 3: Status 3 of the master will be retained for some time.

Status 5: Status 5 is the normal operating mode for the master.

SLAVE:

Status -1: The slave is reset by the NMT message [reset node] and changes independently into status 1.

Status 1: The slave changes after a maximum time of 2 seconds, or immediately after receiving its boot-up message into status 2.

Status 2: The slave automatically changes into status 3 after a delay of 0.5 seconds. This time confirms that many open CAN devices are not immediately ready to receive their configuration SDOs, after they have sent their boot-up messages.

Status 3: In status 3 the slave is configured. Slaves where a problem arises during the configuration phase, stay in status 3 or change directly into a failure state following the configuration phase (status > 5).

Status 5: Status 5 is the slaves normal operating mode.

Status 97: A node changes into status 97 when it is operational (Operational device in the CAN configuration) and not on the SDO request, after the object has responded with 0x1000.

Status 98: A node changes to Status 98, when the device type (object 0x1000) does not correspond to the configuration type.

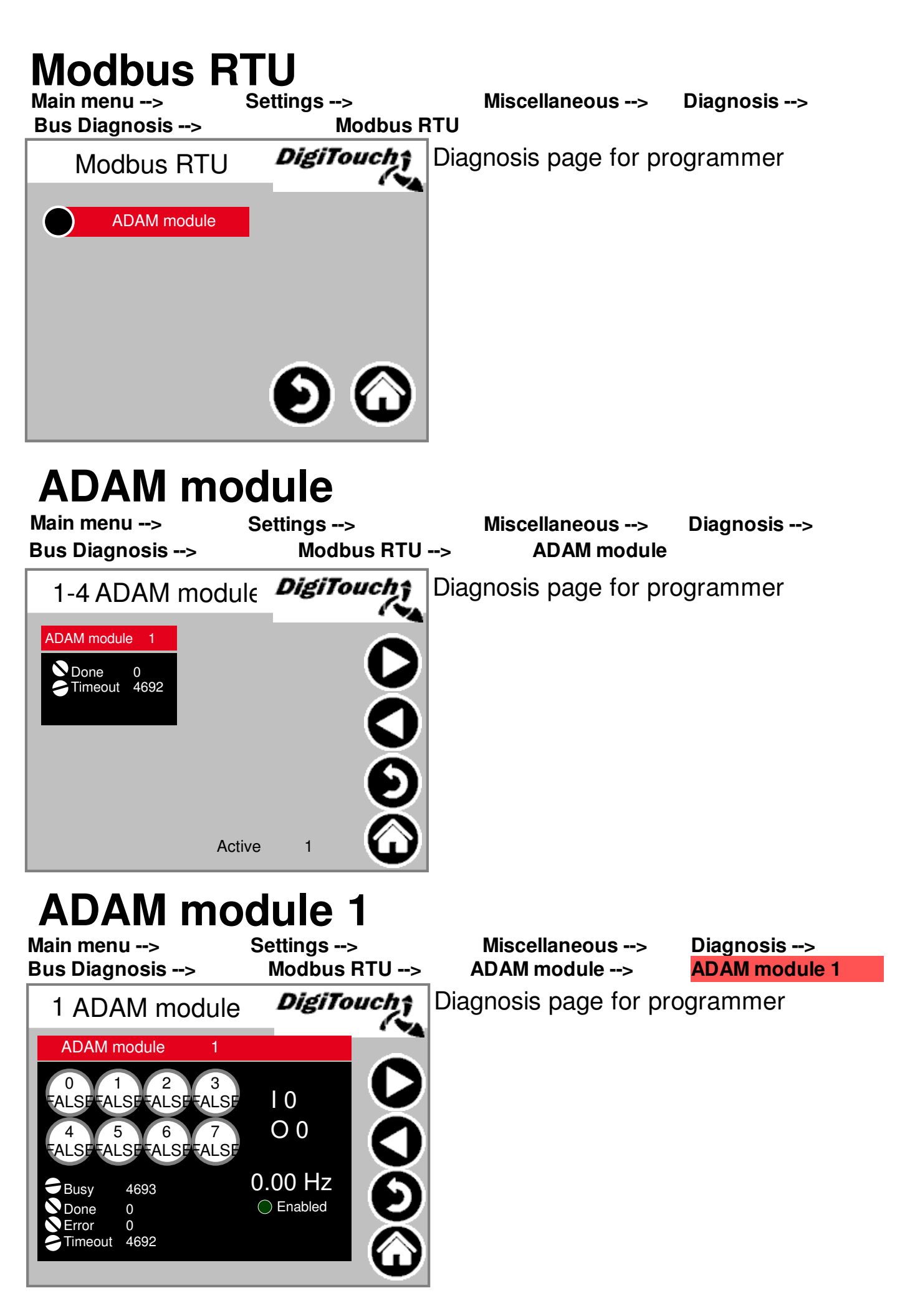

# PROFIBUS\_DC1005

Main menu --> Settings --> Bus Diagnosis --> PROFIBUS

| PROFIB       | US    | DigiTouch        |
|--------------|-------|------------------|
| Baudrate     | 500   | ++               |
| Node-ID      | 25    |                  |
| Max. Node-ID | 25    |                  |
|              | Nodes | s with Errors: 0 |
| in Config    |       |                  |
| Available    |       |                  |
| Error        |       | $\mathbf{v}$     |

Miscellaneous --> Diagnosis -->

Baud rate: Setting is defined by the master, can be adjusted with ++ and -- for master to slave communication Node-ID: Address of the feeding container is indicated by the customer.

Max. Node-ID: Highest Node-ID of the profibus network.

Nodes with Errors: Amount of the incorrect subscribers in Config = activated

Availiable = connected

# PROFIBUS\_EC1000

Main menu --> Settings --> Miscellaneous --> **Diagnosis** --> **Bus Diagnosis --> PROFIBUS** Node-ID: Address of the feeding PROFIBUS Touch container There is a auto-baudrate for EC1000, Node-ID for this the master must be started M4 Err Reserved0 25 at first and then the slave. M4 Specific Error M4 Err Reserved1 M4 OptionsSet M4 Shortcut 14 ProfibusRunning M4 Undervoltage M4 Watchdog 14 EtherCAT Erro

## PROFINET

Miscellaneous --> Diagnosis -->

Main menu --> Settings --> Bus Diagnosis --> PROFINET

| PROFINET                  | DigiTouch |
|---------------------------|-----------|
| Version V 0.0.0           | CPU       |
| States                    | 29%       |
| Connection State          |           |
| Provider State Controller |           |
| Consumer State Controller |           |
| Provider State Device     |           |
| Consumer State Device     |           |

When it says version V0.0.0 Profinet is not available for this system or it is not installed.

The CPU usage should not be over 60% for a longer period. If this is the case the transmission speed of the busses have to be slow down. This can be done with the higher-level control. For example for Siemens S7 the update time has to be 8000 ms by the IO-cycle. The accepted update cycles have to be without IO-dates 15 and the watchdog time 120000ms.

Connection State, Provider State Controller and Consumer State Controller shows if there is a connection. Provider State Device and Consumer State Device shows if Profinet is active.

DC\_ProfinetDevice V1.1.0 has to be noted for commissioning.

## **ETHERCat**

Main menu --> Settings --> Bus Diagnosis --> ETHERCat

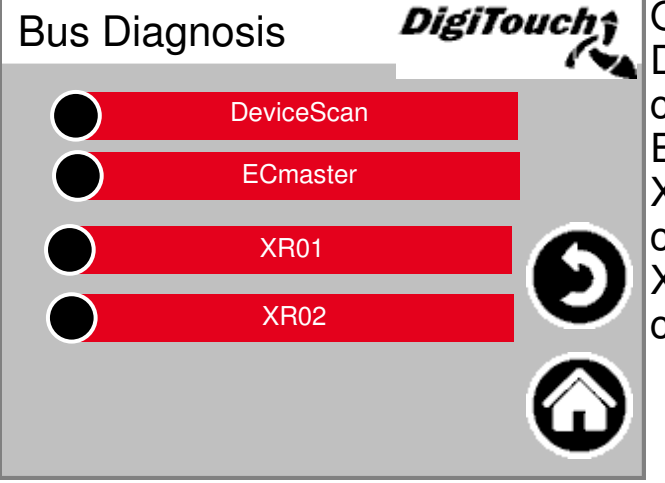

Miscellaneous --> Diagnosis -->

Only EC1000 has this page DeviceScan is the bus scan which can be performed with the EasiCat. Ecmaster is the EC1000 itself(SPS2) XR01 is the first expansion card (SPS3) XR02 is the second expansion card (SPS4)

#### **DeviceScan** Main menu --> Settings -->

Miscellaneous --> Diagnosis -->

0 0

|           |                  | Eth         | erCAT Devic | e List      |             |        |  |
|-----------|------------------|-------------|-------------|-------------|-------------|--------|--|
| ko        | infigurierte Dev | rices       | gef         | undene Devi | ces         |        |  |
| Vendor-ID | Product-ID       | Revision-No | Vendor-ID   | Product-ID  | Revision-No | Status |  |
| 0         | 0                | 0           | 0           | 0           | 0           | 0      |  |
| 0         | 0                | 0           | 0           | 0           | 0           | 0      |  |
| 0         | 0                | 0           | 0           | 0           | 0           | 0      |  |
| 0         | 0                | 0           | 0           | 0           | 0           | 0      |  |
| 0         | 0                | 0           | 0           | 0           | 0           | 0      |  |
| 0         | 0                | 0           | 0           | 0           | 0           | 0      |  |
| 0         | 0                | 0           | 0           | 0           | 0           | 0      |  |
| 0         | 0                | 0           | 0           | 0           | 0           | 0      |  |
| 0         | 0                | 0           | 0           | 0           | 0           | 0      |  |
| 0         | 0                | 0           | 0           | 0           | 0           | 0      |  |
| 0         | 0                | 0           | 0           | 0           | 0           | 0      |  |
| 0         | 0                | 0           | 0           | 0           | 0           | 0      |  |
| 0         | 0                | 0           | 0           | 0           | 0           | 0      |  |
| 0         | 0                | 0           | 0           | 0           | 0           | 0      |  |
| 0         | 0                | 1280        | 0           | 0           | 0           | 0      |  |
| 0         | 0                | 65734144    | 0           | 0           | 0           | 0      |  |
| 0         | 0                | 2123776     | 0           | 0           | 0           | 0      |  |
| 0         | 0                | 16803840    | 0           | 0           | 0           | 0      |  |
| 0         | 0                | 458768      | 0           | 0           | 0           | 0      |  |
| 0         | 0                | 65792       | 0           | 0           | 0           | 0      |  |
| 0         | 0                | 26624       | 0           | 0           | 0           | 0      |  |
| 0         | 0                | 16780544    | 0           | 0           | 0           | 0      |  |
| 0         | 0                | 458770      | 0           | 0           | 0           | 0      |  |
| 0         | 0                | 131328      | 0           | 0           | 0           | 0      |  |
| 0         | 0                | 0           | 0           | 0           | 0           | 0      |  |
| 0         | 0                | 0           | 0           | 0           | 0           | 0      |  |

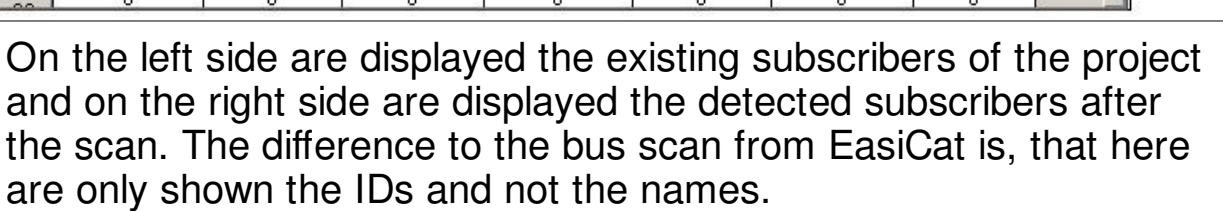

## **ECMaster**

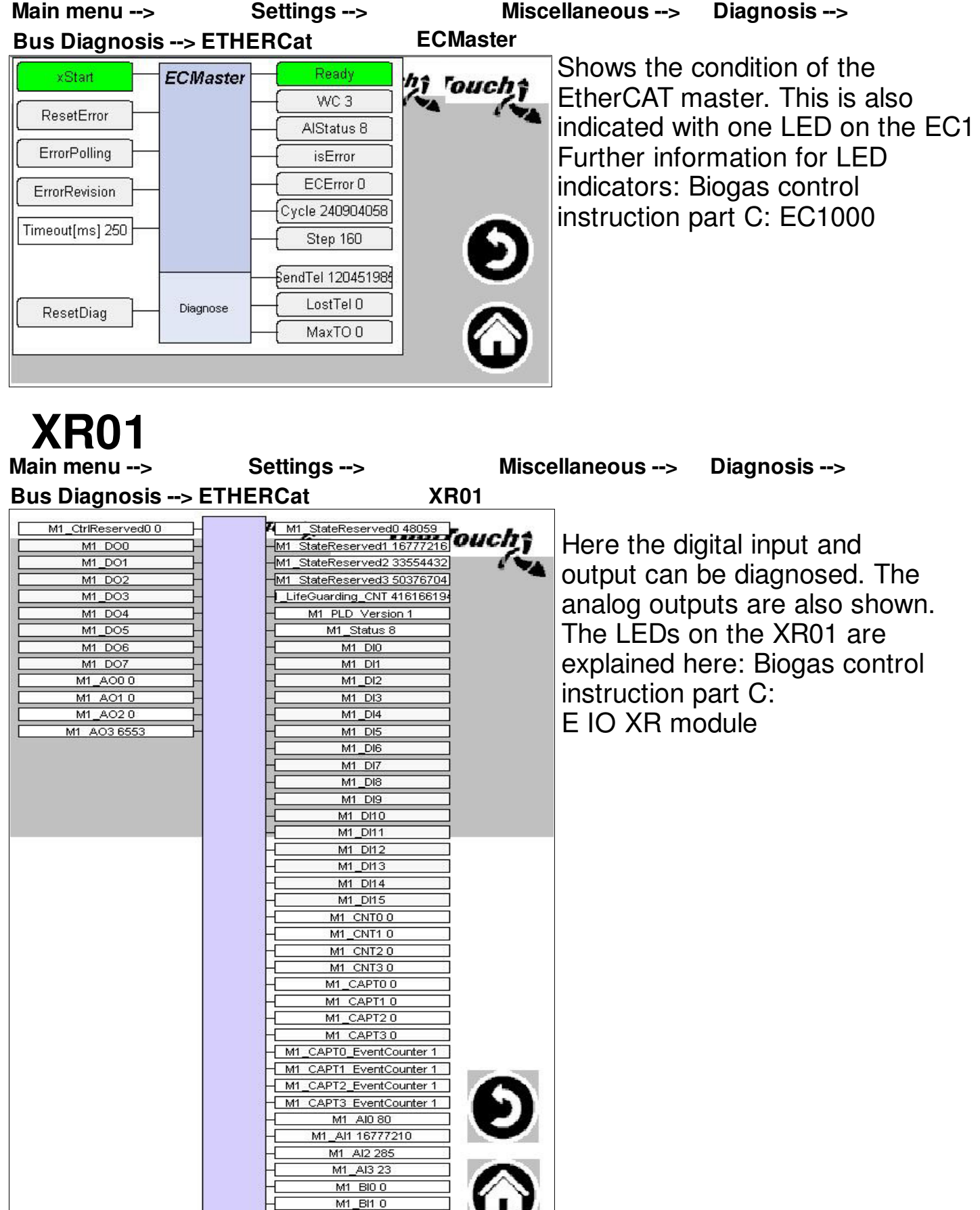

M1 BI2 0 M1 BI3 0

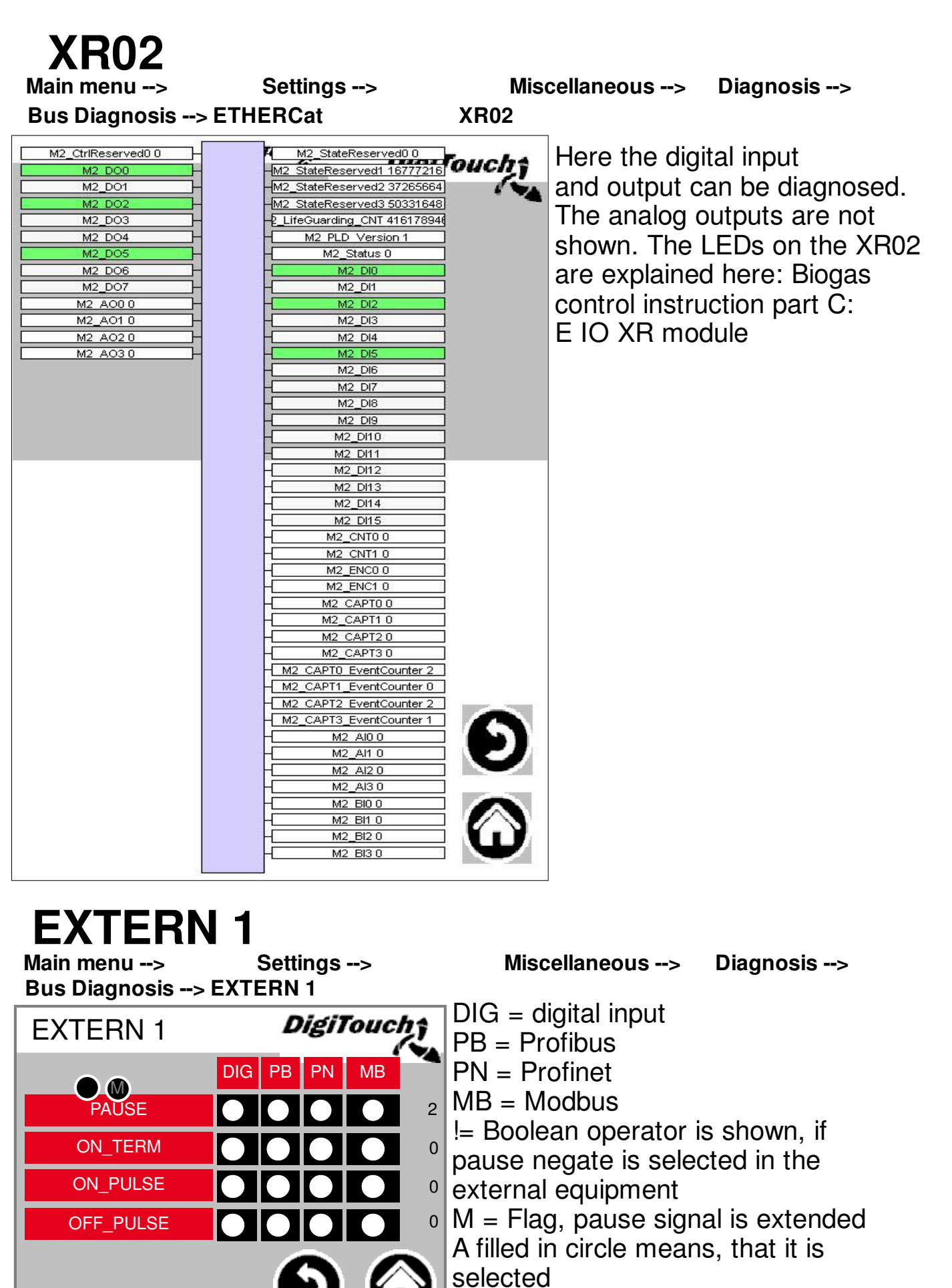

The numbers on the right side shown how often pause, On\_term, On\_pulse and Off\_pulse were strucked

# **EXTERN 2**

Main menu --> Settings -->

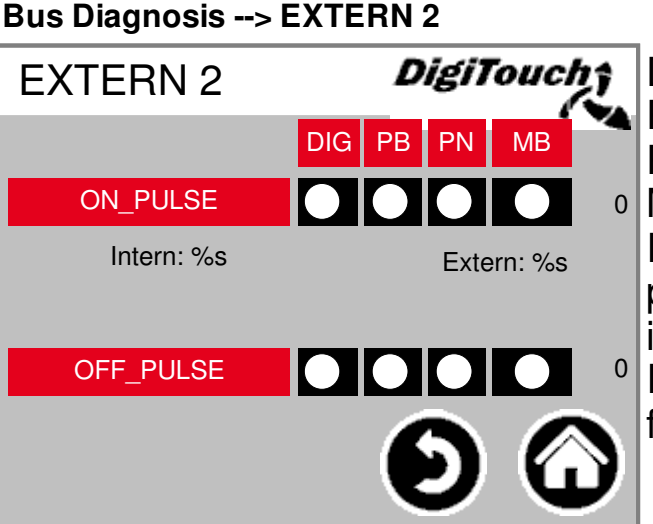

Miscellaneous --> Diagnosis -->
DIG = digital input
PB = Profibus
PN = Profinet
MB = Modbus
If On-pulse Internal activated
pulses are counted from the
internal time switch.
If it is external the pulses
from external sources are counted.

# Set default values

Main menu --> Settings --> Miscellaneous --> Default values DigiTouch Default values: Load the last **Default values 1** default values. **Default values** Default values new: Here the default values can be newly saved. This is set only possible for Default values new service technicians set 2345 AU-123456 PR-D12345678 Must 45 AU-123456 PR-D12345678 Muster

# Operator

| Main menu>  | Settings>    |
|-------------|--------------|
| Operator    | DigiTouchî   |
| Chassis no. | F12345       |
| Job no.     | AU-123456    |
| Short name  | Muster       |
|             | PR-D12345678 |
|             |              |

Miscellaneous --> Operator Shown here is all the inportant information of the machine which are necessary for spare parts and service requests.

|         |                                  | USB        |
|---------|----------------------------------|------------|
|         | Settings>                        | Main menu> |
| This    | DigiTouch                        | USB        |
| 🖌 mat   |                                  |            |
| Alte    |                                  | 0          |
| rotri   | Go                               | 0          |
|         |                                  | 0          |
| You     |                                  | 0          |
| unti    |                                  | 0          |
| rem     |                                  | 0          |
|         |                                  | 0          |
| ALL     | $\mathbf{\overline{\mathbf{v}}}$ | 0 🔻        |
| USE     |                                  |            |
| l it ha |                                  |            |
| Trv     | $\bullet$                        |            |

#### Miscellaneous --> USB

This mask serves to read the feed material log books. Alternatively this data can be retrieved using an Ethernet connection. You have to press "Go" several times until the message concerning the safe removal of the USB stick is displayed. ATTENTION: In some cases the USB stick isn't recognized, e.g. if it has a wrong communication protocol. Try again with another USB stick.

# Weighing history

Settings --> Main menu --> Miscellaneous --> Weighing history DigiTouch Here actual and target quantities, Weighing history feeding time and duration are recorded. Time Target kgActual kg Duration No. If a software update performed the Nr Zeit sollkgistkgDaue history scale is deleted. How to reset the history scale is explained in the biogas control manual part C.

# Setup menu

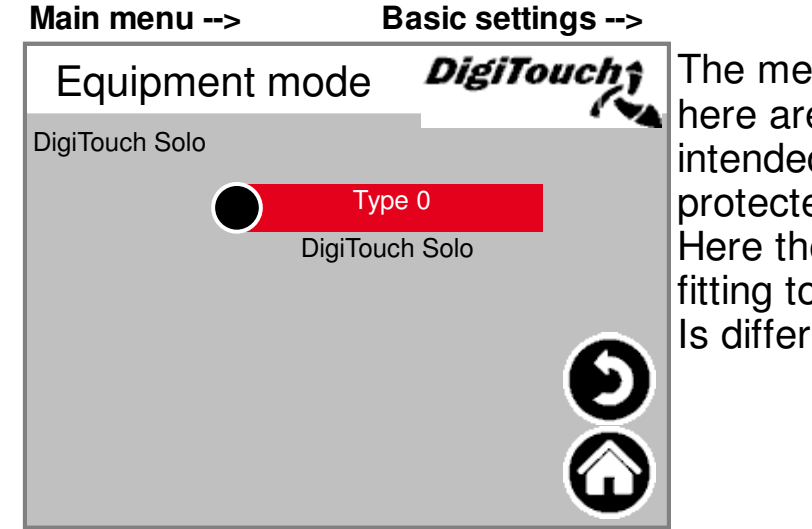

# Equipment model The menus (system type) shown here are for the setup mode and not intended for the user. They are protected with a code. Here the respective system type that is fitting to the machine can be selected. Is different depending on project status.

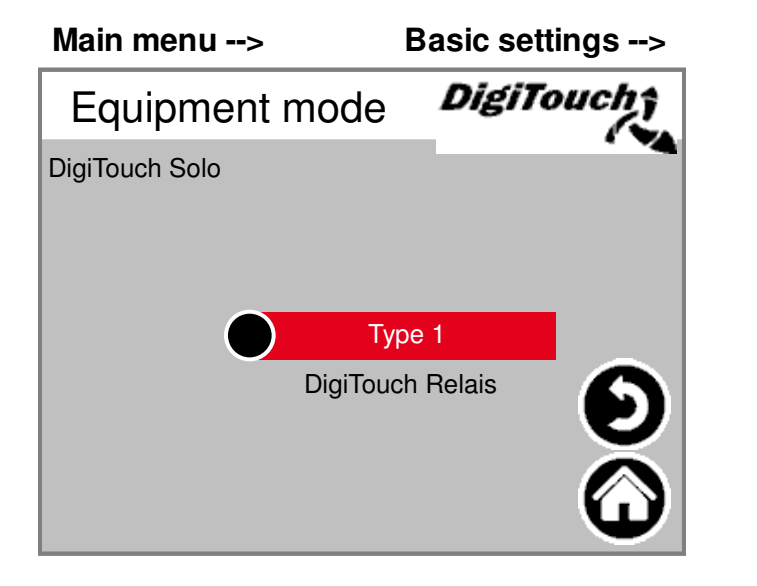

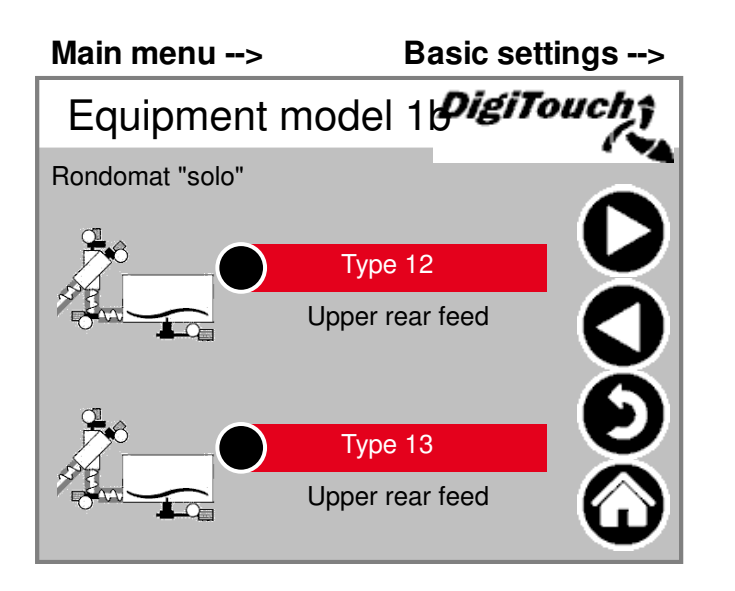

Equipment model 1 Equipment model 1 Rondomat "solo" Type 10 Lower feed Type 11 Upper feed Control of the second second se

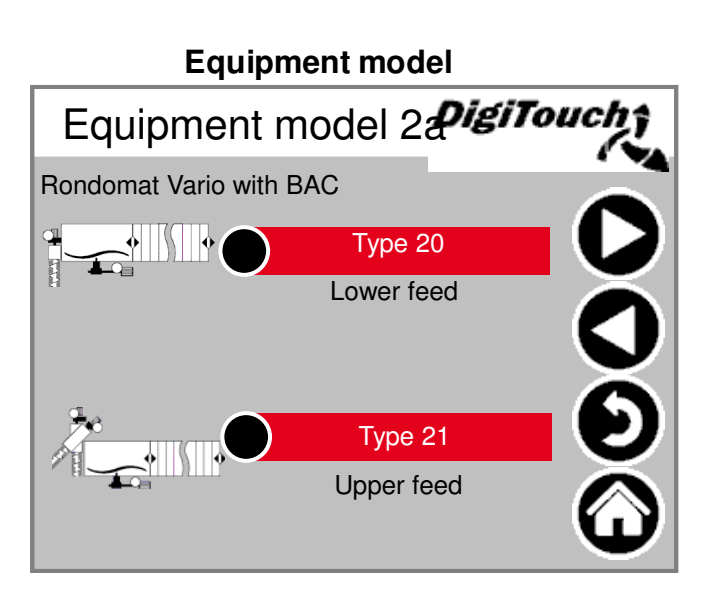

Icon legend page 55 and 56

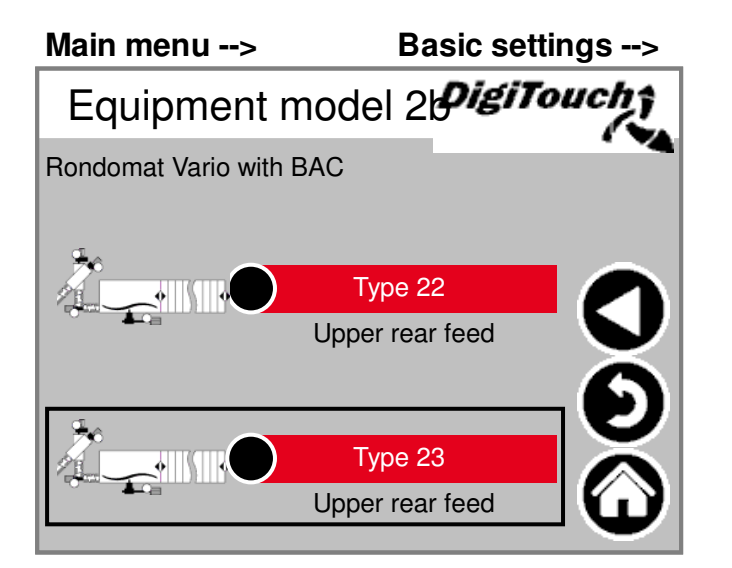

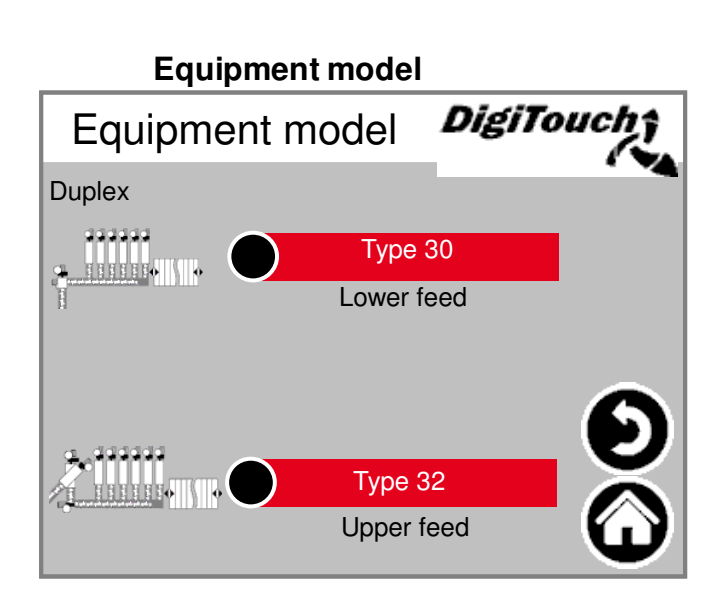

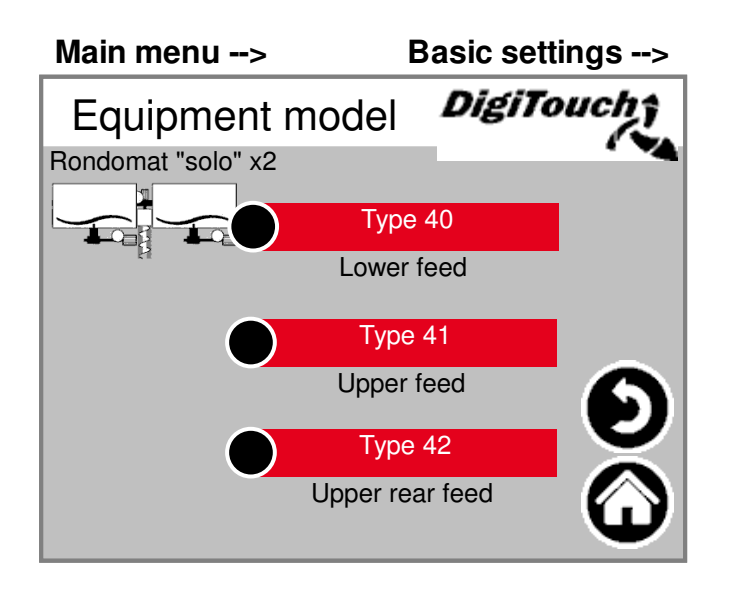

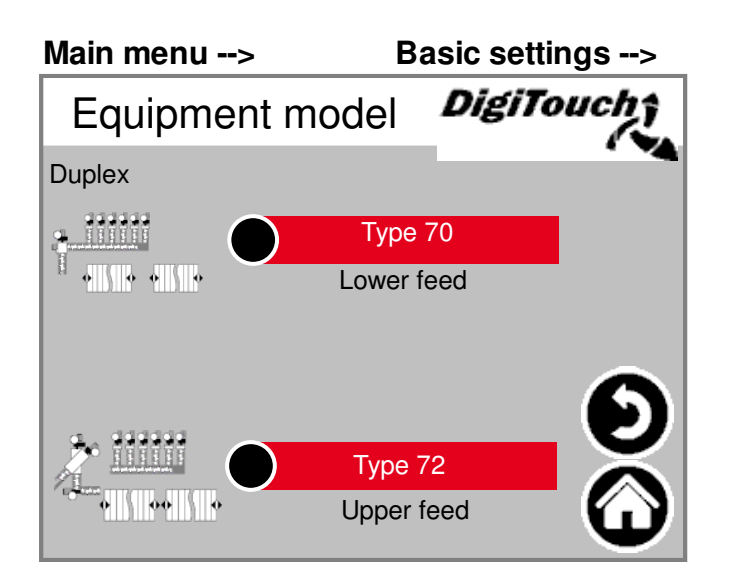

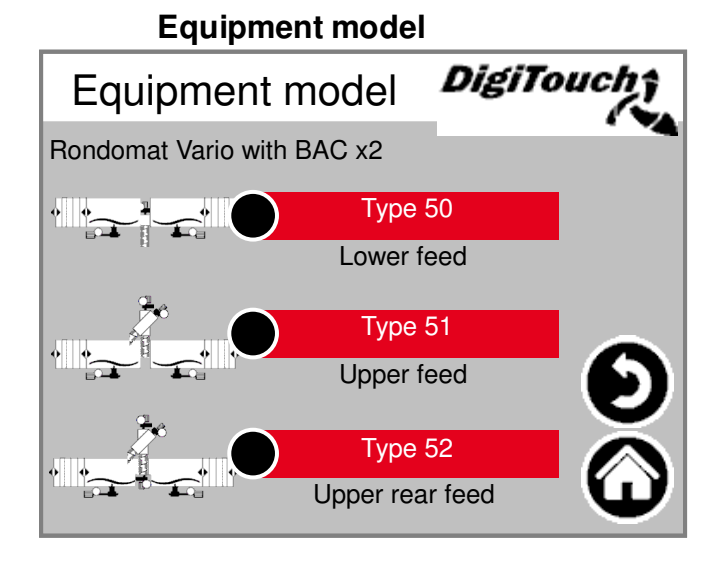

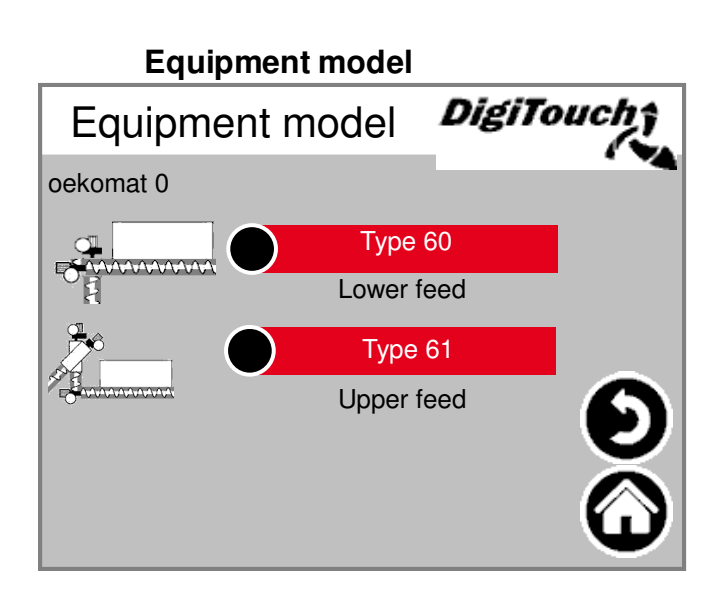

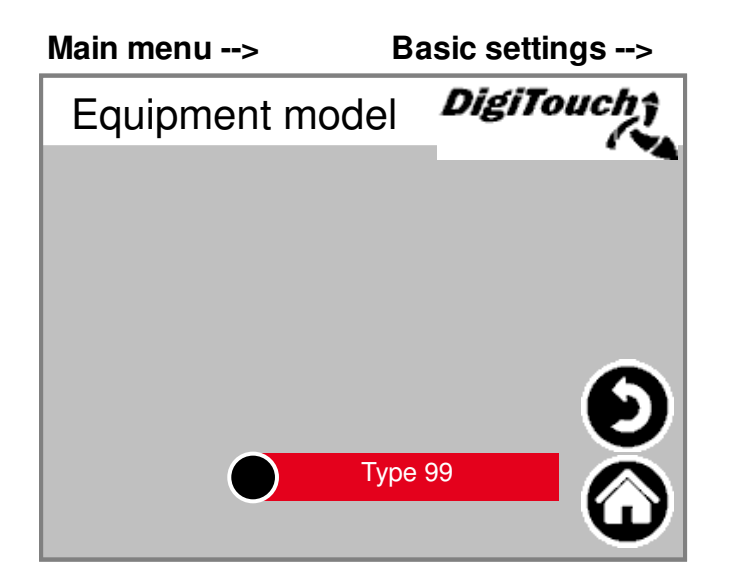

Equipment model

# Equipment

Main menu --> Basic settings --> DigiTouch Equipment 1 screw 1 Yes Yes screw 2 screw 3 Yes No screw 4 Analogue output Yes

#### Equipment

The menu (equipment) displayed here are for the setup and not for the operator. They are protected with a code. The respective screws of the machine can be selected here. Attention: If there is a frequency converter for one screw, "No" has to be selected.

ATTENTION: If analogue output is activated for EC1000, the current measurement of the screw does not work and has to be disconnected and the screw has to be deactivated.

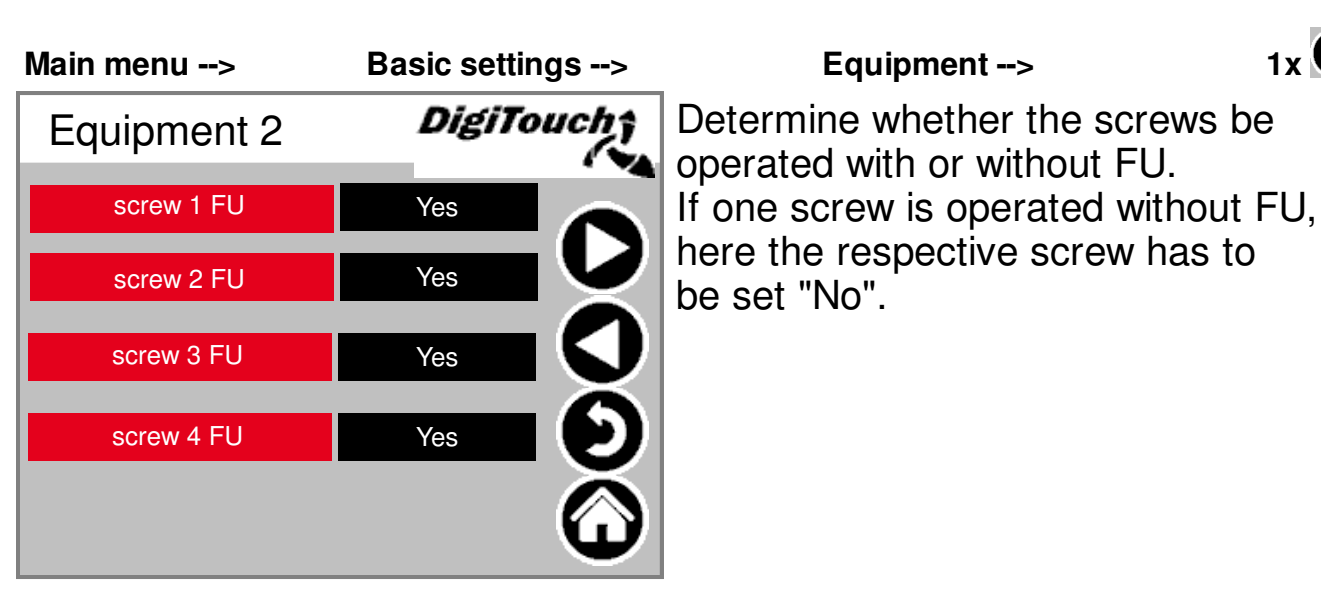

| Main menu>     | Basic settings> | _          |
|----------------|-----------------|------------|
| Equipment 3    | DigiTouch       | Ag         |
| Agitator       | Yes             | ay<br>ou   |
| Mixer          | Yes             | Mi         |
| Mixer RE       | Yes             | CO         |
| Mixer FU       | Yes 💙           | Mi         |
|                |                 | (le        |
| Emergency stop | Yes             | <b>M</b> i |
| Floor          | Yes 🛈           | En<br>  En |

#### Equipment -->

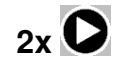

1x

itator "Yes": When controlling the itator, only then a signal is tputted to an external agitator xer "Yes": If mixer controlled ntactor.

xer RE is only needed if there are mixers and they should run by turns ft/right mixer)

xer FU "Yes": If with FU

nergency stop: An alarm is only given Yes" is selected, only for digitouch solo if "No"

Floor: Only with "Yes" signal on the hydraulic unit

| Main menu>      | Basic settings> |
|-----------------|-----------------|
| Equipment 4     | DigiTouchî      |
| Metering screw1 | Yes             |
| Metering screw2 | Yes             |
| Metering screw3 | Yes             |
| Metering screw4 | Yes             |
| Metering screw5 | Yes             |
| Metering screw6 | Yes             |
|                 | -               |

#### Equipment

If it is a duplex system here the respective metering screws can be activated. In a special case it is also for other system types possible to misuse 1 to 4 metering screws as so-called special contactors. The amount of the metering screws depend on the system types.

| Main menu>       | Basic settings>        |
|------------------|------------------------|
| Equipment 5      | DigiTouch <sub>î</sub> |
| Roof 1           | Yes                    |
| Roof 2           | Yes                    |
| Roof ENDL        | Yes                    |
|                  | <b>O</b>               |
| Portion ( ++ / ) | Yes                    |
|                  | Û                      |

#### Equipment

4x **O** 

3x 🗘

Here it is possible to set if the feeding container has a roof, with or without end position sensor. Portion (++/--): With this field it is

activated, that the customer has the possibility, dosing an additional portion or omit a portion during the automatic mode.

| Main menu>              | Basic settin | Basic settings>       |  |  |
|-------------------------|--------------|-----------------------|--|--|
| Equipment 6             | DigiTo       | uch <b>î</b>          |  |  |
| screw 1 RE              | Yes          |                       |  |  |
| screw 2 RE              | Yes          |                       |  |  |
| screw 3 RE              | Yes          |                       |  |  |
| Time delayed switch off | Yes          | $\mathbf{\nabla}$     |  |  |
| setable Profibus ID ?   | Yes          | $\bigcirc$            |  |  |
| Analogue output         | Yes          | $\mathbf{X}$          |  |  |
| CAN-Modul 32            | Yes          | $\boldsymbol{\Theta}$ |  |  |

#### Equipment

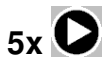

The screws RE 1-3 are provided for dosing with one feeding container on 2 fermenters.

Switch off after time: activates the maximum dosing time

seatable Profibus ID ?: only with Profibus connection, has to be activated here Analog output: is the 4-20mA output of the scale to the customer.

ATTENTION: If it is activated the current measurement of the contactor does not work for screw 4 and has to be disconnected and the screw 4 has to be deactivated and for DC1000 without black plugs has to be activated the Can module 32.

| Main menu>                                                                           | Basic settings>                   | Equipment                                                                                                    | 6x 🗘                                     |
|--------------------------------------------------------------------------------------|-----------------------------------|----------------------------------------------------------------------------------------------------|------------------------------------------|
| Equipment 7<br>Negate external Pause                                                 | Ves                               | Here the external pause sig<br>be negated, that means that<br>signals applied permanent a<br>decrease if the respective s<br>switches. | inal can<br>at the<br>and only<br>signal |
| Scale<br>Main menu>                                                                  | Basic settings>                   | Scale                                                                                                    |                                          |
| Scale<br>External display<br>Radio remote control<br>Ports<br>Miscellaneous<br>Login | Cells<br>Active 1<br>Scale detail | The overview menu enables<br>all weighing scale setting an<br>diagnosis functions.                                                     | access to                                |
| External d<br>Main menu><br>External display                                         | isplay 1-                         | <b>4</b><br>Scale>                                                                                                    |                                          |
| External display                                                                     | DigiTouch                         | Activating an external displ                                                                                                    | ay.<br>S roquiro a                       |

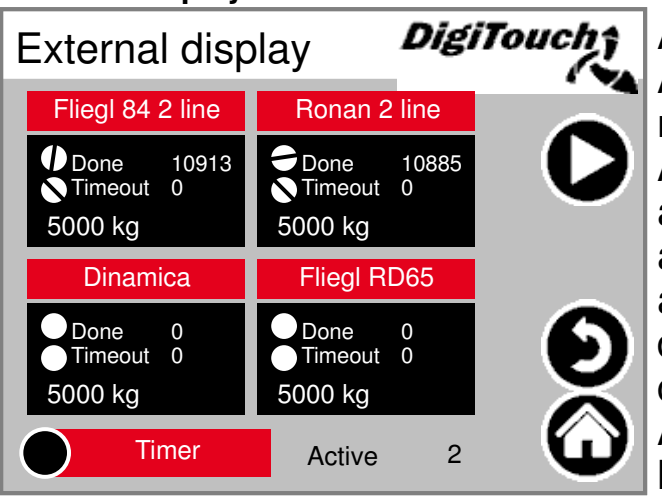

Activating an external display. ATTENTION: Many settings require a new start for them to take effect. Active: Shows how many displays are active, at maximum 1 display can be active. If accidentally more displays are activated, all displays have to be deactivated. If active 0 then the correct display should be selected. After that wait 15 seconds, press the house and after waiting again 15 seconds restart.

# **External display 5-6**

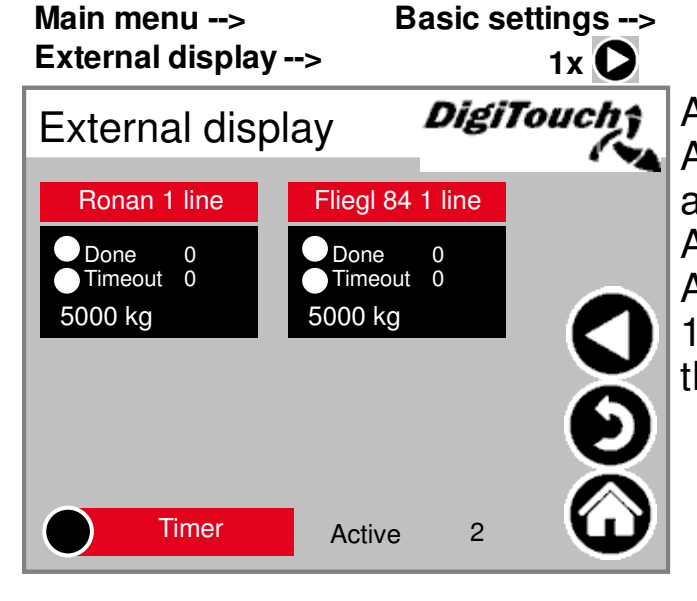

Scale -->

Activating an external display. ATTENTION: Many settings require a new start for them to take effect. Active: See external display 1-4 ATTENTION: Ronan 1-line and Fliegl 1-line should not be selected because this types hav always 2-lines.

# Display 1 detail (1 line)

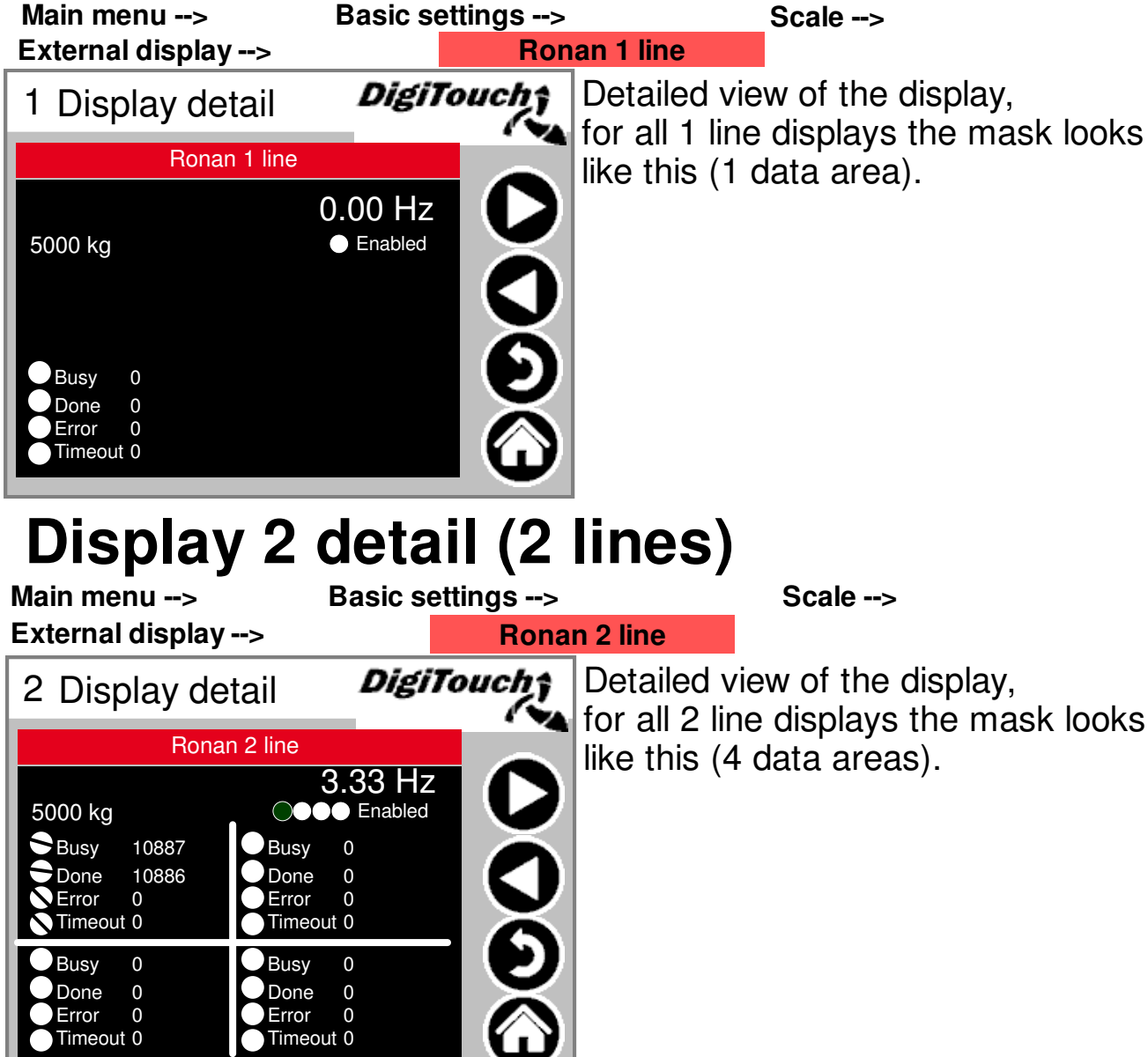

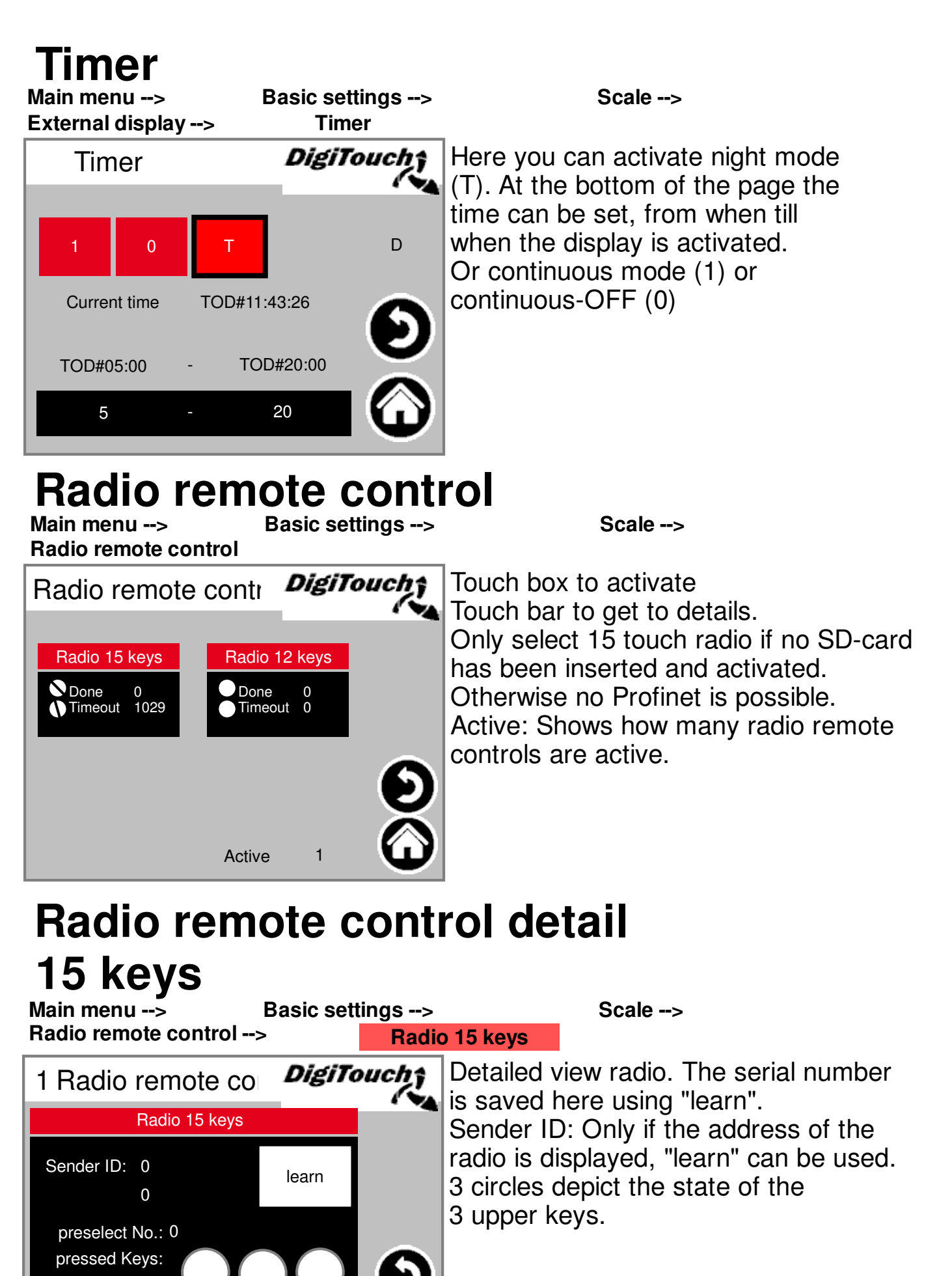

1030

0.00 Hz

Enabled

0

0

Timeout 1029

Busy

Done

Frror

| ote contr                       | ol detail                                                                                                    |
|---------------------------------|----------------------------------------------------------------------------------------------------|
| Basic settings><br>-> Radi      | Scale>                                                                                                    |
| DigiTouch                       | Detailed view radio. The serial number                                                                                                    |
|                                 | Sender ID: Only if the address of                                                                                                    |
| learn                           | the radio is displayed, "learn"                                                                                                    |
|                                 | can be used.<br>Number field shows which signals<br>come from the radio.                                                                                                    |
| <b>tS</b><br>Basic settings>    | Scale>                                                                                                    |
| DigiTouch                       | Display of the 3 COM port baud rates.                                                                                                    |
| ( No.                           | For diagnostic purposes!                                                                                                    |
| 9600                            | COM2 = Radio 15 buttons                                                                                                    |
| 2400                            | COM3 = Scale, radio 12 buttons,                                                                                                    |
|                                 |                                                                                                    |
| <b>(iden</b><br>Basic settings> | tical 5-8; 9-12; 14-17)<br><sub>Scale&gt;</sub>                                                                                                    |
| DidiToucht                      | Overview of 1 cells each                                                                                                    |
| Digitouchy                      | Arrows for browsing. Touch box to                                                                                                    |
|                                 | activate Touch bar to get details.                                                                                                    |
|                                 | Sasic settings><br>Rad<br>DigiToucho<br>learn<br>0<br>1<br>2<br>3<br>4<br>5<br>6<br>6<br>0<br>1<br>2<br>3<br>0<br>0<br>0<br>0<br>0<br>0<br>0<br>0<br>0<br>0<br>0<br>0<br>0<br>0<br>0<br>0<br>0<br>0 |

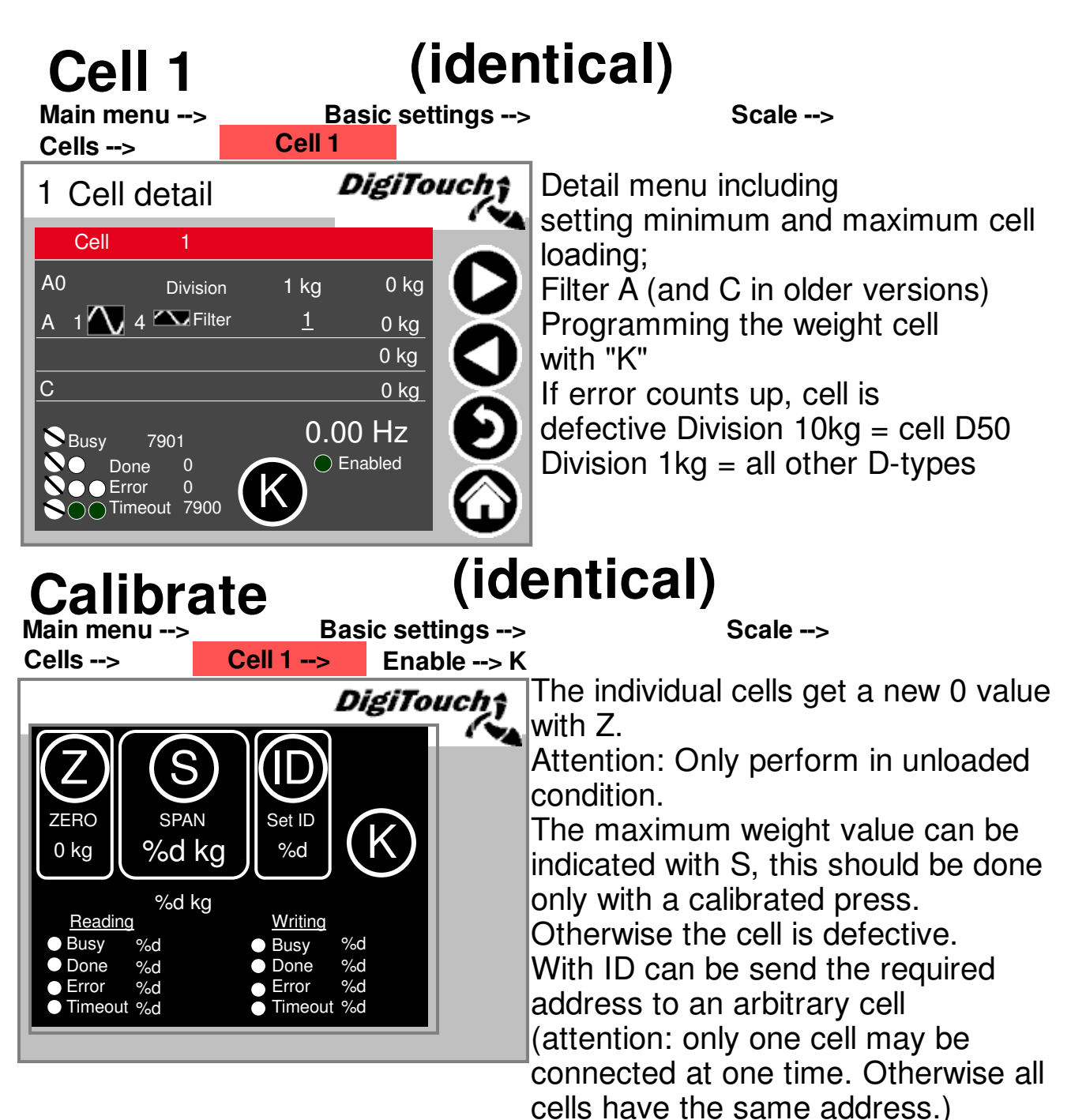

#### cells have the same addres

## Settings scale detail

Main menu --> Scale detail Basic settings -->

#### Scale -->

| Sc | ale detail                     | DigiTouch 🕯   |
|----|--------------------------------|---------------|
| С  |                                | 0 kg          |
| D  |                                | 0 kg          |
| E  | Attenuation 1.00 s             | 0 kg          |
| F  | Unladen weigh <u>t-5000 kg</u> | 5000 kg       |
|    |                                |               |
| G  | Factor <u>100.00 %</u>         | 5000 kg 🚬 🔵 🖉 |
| Н  | Stages <u>10 kg</u>            | 5000 kg       |
|    |                                |               |
|    |                                | L)            |
|    |                                |               |

(Maximum and minimum weighing capacity; total filter; older version) increments "-0-": Set container offset (attention only for empty containers) Factor: calibrate the weighing device Steps: Display in 10kg steps Damping : PT1-part, recommendation of 2 seconds Empty weight: tare weight of the container

ATTENTION: Only by time dosing the value has to be set on -5000kg

# Miscellaneous

Main menu -->

Basic settings -->

Scale -->

Miscellaneous

| Miscellaneous            | DigiTa | ouchî      |
|--------------------------|--------|------------|
| Weigh Cell Timeout       | 72ms   |            |
| Error Free Time Weighing | 2s     |            |
| Show Errors              | Yes    |            |
| Call Each x Cycle        | 1      |            |
|                          |        | U          |
|                          |        | $\bigcirc$ |

Weigh Cell Timeout: response time of the cell Error Free Time Weighing: time when consectuive errors not lead to the cancellation of the feeding Show Errors: Deactivate/Activate, that alarms be displayed ATTENTION if "No" it can come to uncontrolled dosing -> complete dosing all at once) Call Each x Cycle: Selection if every x-cycle from the scale is accessed

# Login

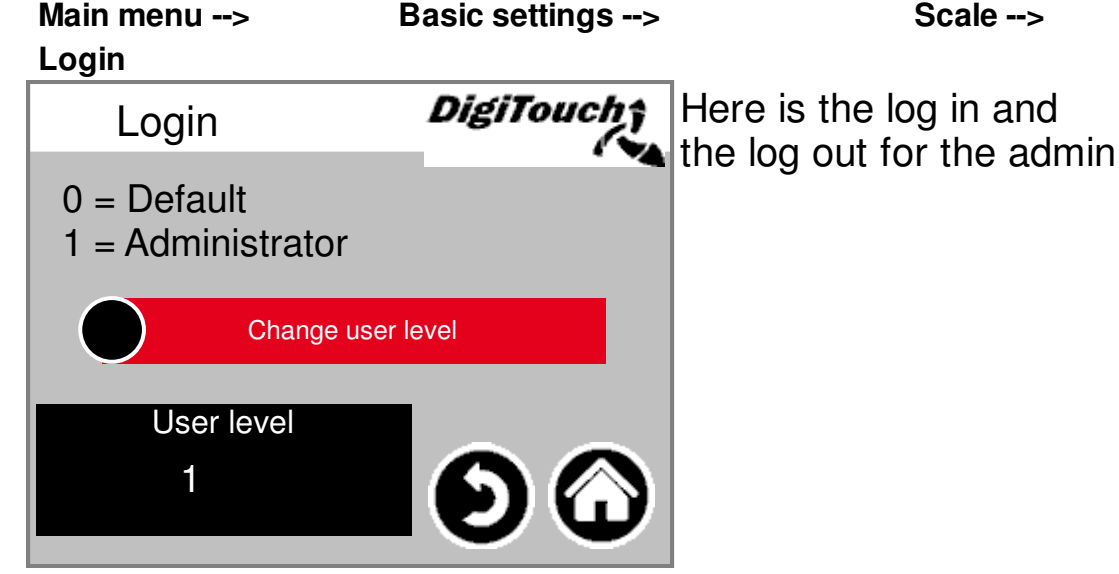

# Analogue output 4..20 mA

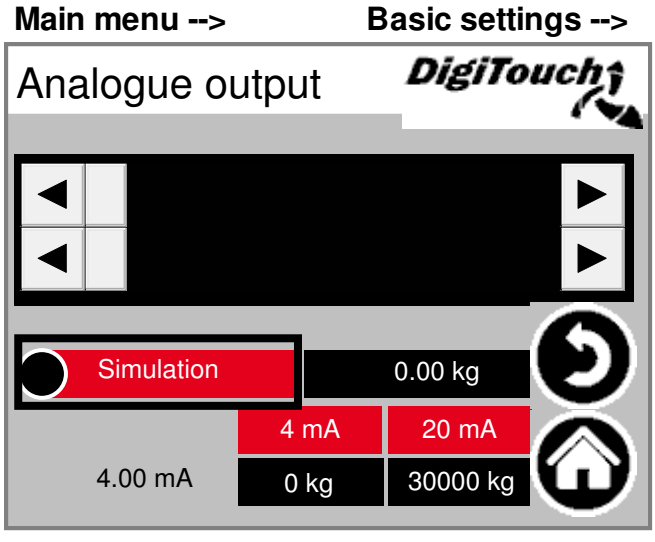

#### Analogue output

Parameterisation of the analogue output. Simulation can be used, in order to make a comparison with the higher-level control system.

The red boxes with mA values shown the scaling of the system.

With the black boxes with the kg values the settings of the filling weight can be made. This has to accord to the higher-level system.

The mA value besides the black boxes shows the current output mA value

# anguage selection

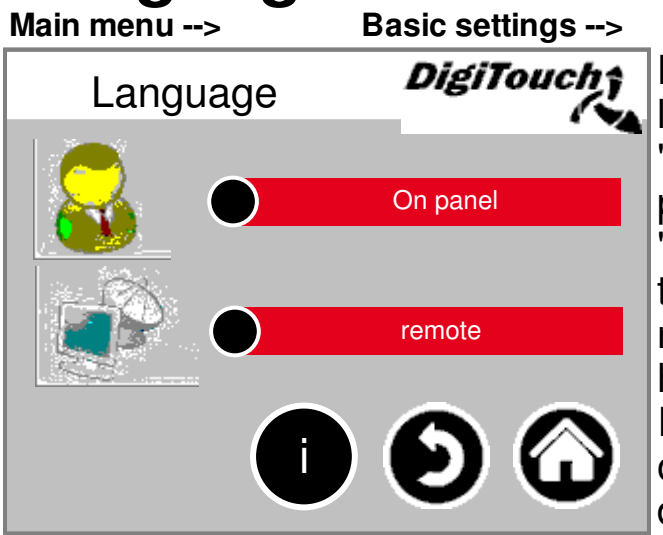

#### Language

Here you can specify if working locally or at a remote location. "Working locally" relate to DC1000 panel and the VNC mode of EC1000 "Remote location" relate to Web-Visu, the Java visualisation. which can be reached from for example http://10.20.10.2:8040/webvisu.htm It also relate to the http visualisation of the external touch panel, the digitouch and the spidercontrol app.

# Local language selection

Main menu --> **On panel** 

Basic settings -->

Language -->

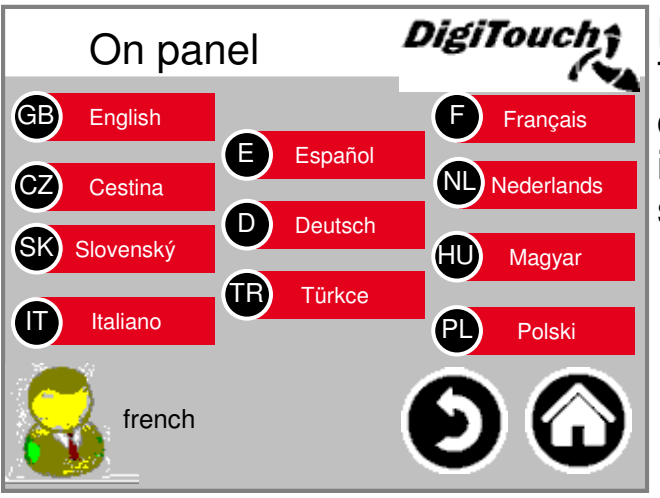

Language switch - local. The language of the touch screen is changed and saved in such a way, that it is still available at the next start (power fail- safe).

#### anguage selection removed **Basic settings -->**

Main menu --> remote

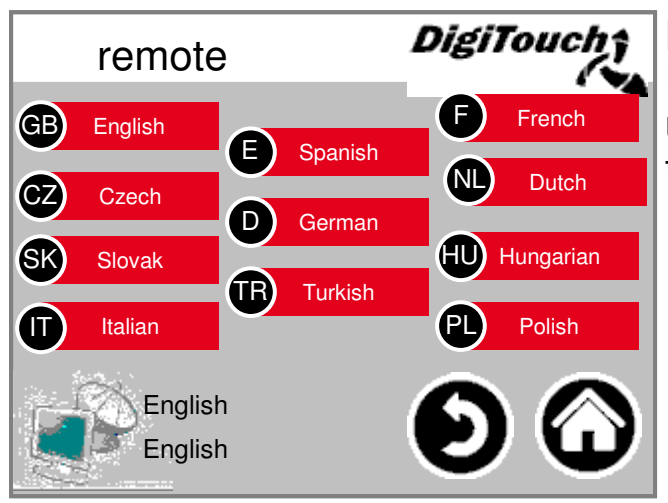

Language -->

Language switch - remote. Here the language can be changed using a remote console, e.g. via the Web.

Icon legend page 55 and 56

# Language file information

Main menu -->

Language

Meldungen.xml:tChangedRevision: 25425 \$

sprachen.xml: tChangedRevision: 19152 \$ alarmmeld.xml: tChangedRevision: 25425 \$ allgemein.xml: tChangedRevision: 27049 \$ weiteres.xml: tChangedRevision: 27043 \$ weiteres2.xml: tChangedRevision: 27049 \$

modi.xml: tChangedRevision: 19152 \$

#### Basic settings -->

#### Language --> i

**DigiTouch** The language file version is shown here. This is to check whether a file update was successful. This information are only important for the service technicians.

# **Alarm texts**

| 0 | system/alarmgroupallalarms 0     | 8  | Fault right feed                   |
|---|----------------------------------|----|------------------------------------|
| 1 | Emergency stop                   | 9  | Fault hydraulic roof power unit    |
| 2 | Fault screw 2                    | 10 | Fault valve fuse                   |
| 3 | Fault screw 3                    | 11 | ault roof L2 hydraulic power uni   |
| 4 | Fault screw 1                    | 12 | Fault L2 hydraulic power unit      |
| 5 | Fault roof valve fuse            | 13 | Fault L2 valve fuse                |
| 6 | ult variable frequency mixer mot | 14 | ault right elevated screw convey   |
| 7 | Fault hydraulic power unit       | 15 | Fault right lateral screw conveyor |

| 16 | Fault screw 4          | 24 | Fault right mixer |
|----|------------------------|----|-------------------|
| 17 | Fault metering screw1  | 25 | A1 card error     |
| 18 | Fault metering screw 2 | 26 | Fault FC screw 4  |
| 19 | Fault metering screw 3 | 27 | A2 card error     |
| 20 | Fault metering screw 4 | 28 | A3 card error     |
| 21 | Fault metering screw 5 | 29 | Fault FC screw 3  |
| 22 | Fault metering screw 6 | 30 | Fault FC screw 2  |
| 23 | Fault mixer            | 31 | Fault FC screw 1  |

| 32 | Load cell 1 error | 40 | Load cell 9 error  |
|----|-------------------|----|--------------------|
| 33 | Load cell 2 error | 41 | Load cell 10 error |
| 34 | Load cell 3 error | 42 | Load cell 11 error |
| 35 | Load cell 4 error | 43 | Load cell 12 error |
| 36 | Load cell 5 error | 44 | Load cell 13 error |
| 37 | Load cell 6 error | 45 | Load cell 14 error |
| 38 | Load cell 7 error | 46 | Load cell 15 error |
| 39 | Load cell 8 error | 47 | Load cell 16 error |
|    |                   |    |                    |

| 48 | Load cell 1 no response | 56 | Load cell 9 no response  |
|----|-------------------------|----|--------------------------|
| 49 | Load cell 2 no response | 57 | Load cell 10 no response |
| 50 | Load cell 3 no response | 58 | Load cell 11 no response |
| 51 | Load cell 4 no response | 59 | Load cell 12 no response |
| 52 | Load cell 5 no response | 60 | Load cell 13 no response |
| 53 | Load cell 6 no response | 61 | Load cell 14 no response |
| 54 | Load cell 7 no response | 62 | Load cell 15 no response |
| 55 | Load cell 8 no response | 63 | Load cell 16 no response |
|    |                         |    |                          |

| 64 | system/alarmgroupallalarms 64 | 72 | system/alarmgroupallalarms 72 |
|----|-------------------------------|----|-------------------------------|
| 65 | system/alarmgroupallalarms 65 | 73 | system/alarmgroupallalarms 73 |
| 66 | system/alarmgroupallalarms 66 | 74 | system/alarmgroupallalarms 74 |
| 67 | system/alarmgroupallalarms 67 | 75 | system/alarmgroupallalarms 75 |
| 68 | system/alarmgroupallalarms 68 | 76 | system/alarmgroupallalarms 76 |
| 69 | system/alarmgroupallalarms 69 | 77 | system/alarmgroupallalarms 77 |
| 70 | system/alarmgroupallalarms 70 | 78 | system/alarmgroupallalarms 78 |
| 71 | system/alarmgroupallalarms 71 | 79 | system/alarmgroupallalarms 79 |

# **Alarm texts**

| system/alarmgroupallalarms 80  | 88                                                                                                    | system/alarmgroupallalarms 88                                                                                                    |
|--------------------------------|----------------------------------------------------------------------------------------------------|----------------------------------------------------------------------------------------------------|
| system/alarmgroupallalarms 81  | 89                                                                                                    | system/alarmgroupallalarms 89                                                                                                    |
| system/alarmgroupallalarms 82  | 90                                                                                                    | system/alarmgroupallalarms 90                                                                                                    |
| system/alarmgroupallalarms 83  | 91                                                                                                    | system/alarmgroupallalarms 91                                                                                                    |
| system/alarmgroupallalarms 84  | 92                                                                                                    | system/alarmgroupallalarms 92                                                                                                    |
| system/alarmgroupallalarms 85  | 93                                                                                                    | system/alarmgroupallalarms 93                                                                                                    |
| system/alarmgroupallalarms 86  | 94                                                                                                    | system/alarmgroupallalarms 94                                                                                                    |
| system/alarmgroupallalarms 87  | 95                                                                                                    | system/alarmgroupallalarms 95                                                                                                    |
|                                |                                                                                                    |                                                                                                    |
| system/alarmgroupallalarms 96  | 104                                                                                                    | system/alarmgroupallalarms 104                                                                                                    |
| system/alarmgroupallalarms 97  | 105                                                                                                    | system/alarmgroupallalarms 105                                                                                                    |
| system/alarmgroupallalarms 98  | 106                                                                                                    | system/alarmgroupallalarms 106                                                                                                    |
| system/alarmgroupallalarms 99  | 107                                                                                                    | system/alarmgroupallalarms 107                                                                                                    |
| system/alarmgroupallalarms 100 | 108                                                                                                    | system/alarmgroupallalarms 108                                                                                                    |
| system/alarmgroupallalarms 101 | 109                                                                                                    | system/alarmgroupallalarms 109                                                                                                    |
| system/alarmgroupallalarms 102 | 110                                                                                                    | system/alarmgroupallalarms 110                                                                                                    |
|                                |                                                                                                    | , , , , , , , , , , , , , , , , , , , ,                                                                                                    |
|                                | system/alarmgroupallalarms 80<br>system/alarmgroupallalarms 81<br>system/alarmgroupallalarms 82<br>system/alarmgroupallalarms 83<br>system/alarmgroupallalarms 84<br>system/alarmgroupallalarms 86<br>system/alarmgroupallalarms 87<br>system/alarmgroupallalarms 97<br>system/alarmgroupallalarms 98<br>system/alarmgroupallalarms 99<br>system/alarmgroupallalarms 100<br>system/alarmgroupallalarms 101 | system/alarmgroupallalarms 80 88<br>system/alarmgroupallalarms 81 89<br>system/alarmgroupallalarms 82 90<br>system/alarmgroupallalarms 83 91<br>system/alarmgroupallalarms 84 92<br>system/alarmgroupallalarms 85 93<br>system/alarmgroupallalarms 86 94<br>system/alarmgroupallalarms 87 95<br>system/alarmgroupallalarms 96 104<br>system/alarmgroupallalarms 97 105<br>system/alarmgroupallalarms 98 106<br>system/alarmgroupallalarms 99 107<br>system/alarmgroupallalarms 100 108<br>system/alarmgroupallalarms 101 109<br>system/alarmgroupallalarms 102 110 |

| 112 | Low available memory         | 120 | HAlarmGroupMemory.m.ID08 |
|-----|------------------------------|-----|--------------------------|
| 113 | Very low available memory    | 121 | HAlarmGroupMemory.m.ID09 |
| 114 | RETAIN memory error          | 122 | HAlarmGroupMemory.m.ID10 |
| 115 | Time delayed switch off      | 123 | HAlarmGroupMemory.m.ID11 |
| 116 | Low available SD memory      | 124 | HAlarmGroupMemory.m.ID12 |
| 117 | Very low available SD memory | 125 | HAlarmGroupMemory.m.ID13 |
| 118 | HAlarmGroupMemory.m.ID06     | 126 | HAlarmGroupMemory.m.ID14 |
| 119 | HAlarmGroupMemory.m.ID07     | 127 | Wireless ID error        |

| 128 | Fault CAN master         | 136 | IAlarmGroupCANBus.m.ID08 |
|-----|--------------------------|-----|--------------------------|
| 129 | Fault CAN outputs        | 137 | IAlarmGroupCANBus.m.ID09 |
| 130 | Fault CAN FC1            | 138 | IAlarmGroupCANBus.m.ID10 |
| 131 | Fault CAN FC2            | 139 | IAlarmGroupCANBus.m.ID11 |
| 132 | Fault CAN FC3            | 140 | IAlarmGroupCANBus.m.ID12 |
| 133 | Fault CAN FC4            | 141 | IAlarmGroupCANBus.m.ID13 |
| 134 | Fault CAN FC5            | 142 | IAlarmGroupCANBus.m.ID14 |
| 135 | IAlarmGroupCANBus.m.ID07 | 143 | IAlarmGroupCANBus.m.ID15 |

# **Notification texts**

| 0 | MELDUNG_INIT         | Notification after switch on |
|---|----------------------|------------------------------|
| 1 | MELDUNG_PAUSE        | Pause                        |
| 2 | MELDUNG_HAND         | Manual                       |
| 3 | MELDUNG_AUS          | Off                          |
| 4 | MELDUNG_BEFUELLEN    | Filling                      |
| 5 | MELDUNG_EXTERN_PAUSE | External pause               |
| 8 | MELDUNG_LEER         | Minimum weight               |
| 9 | MELDUNG_STOERUNG     | Fault                        |

| 10 | MELDUNG_VORLAUF_RUEHRWERK  | Agitator startup         |
|----|----------------------------|--------------------------|
| 11 | MELDUNG_VORLAUF_FOERDERSCH | screw 1 startup          |
| 12 | MELDUNG_VORLAUF_FOERDERSCH | screw 2 startup          |
| 13 | MELDUNG_VORLAUF_FOERDERSCH | screw 3 startup          |
| 21 | MELDUNG_VORLAUF_DOSIERSCHN | Metering screw 1 startup |
| 22 | MELDUNG_VORLAUF_DOSIERSCHN | Metering screw 2 startup |
| 23 | MELDUNG_VORLAUF_DOSIERSCHN | Metering screw 3 startup |
| 24 | MELDUNG_VORLAUF_DOSIERSCHN | Metering screw 4 startup |

| 25 | MELDUNG_VORLAUF_DOSIERSCHN | Metering screw 5 startup |
|----|----------------------------|--------------------------|
| 26 | MELDUNG_VORLAUF_DOSIERSCHN | Metering screw 6 startup |
| 32 | MELDUNG_VORLAUF_MISCHER_LA | Mixer slow startup       |
| 33 | MELDUNG_VORLAUF_MISCHER_SC | Mixer fast startup       |
| 41 | MELDUNG_DOSIERUNG          | Dosage                   |
| 52 | MELDUNG_NACHLAUF_MISCHER_S | Mixer fast run down      |
| 53 | MELDUNG_NACHLAUF_MISCHER_L | Mixer slow run down      |
| 60 |                            |                          |

| 74 | MELDUNG_NACHLAUF_RUEHRWER  | Agitator run down            |
|----|----------------------------|------------------------------|
| 80 | MELDUNG_AUTOMATISCHE_RUECK | Automatic return             |
| 81 | MELDUNG_ENTLEERHUB         | Emptying stroke              |
| 82 | MELDUNG_DUMP_SIGNAL        | DUMP Signal                  |
| 83 | MELDUNG_FREIFAHREN         | Retraction                   |
| 84 | MELDUNG_ANGEFORDERTE_RUEC  | Requested return             |
| 85 | MELDUNG_WAAGE_BERUHIGUNG   | Weighing stabilization       |
| 0  | 0                          | Notification after switch on |

| 63 | MELDUNG_NACHLAUF_DOSIERSCH | Metering screw 5 run down |
|----|----------------------------|---------------------------|
| 64 | MELDUNG_NACHLAUF_DOSIERSCH | Metering screw 4 run down |
| 65 | MELDUNG_NACHLAUF_DOSIERSCH | Metering screw 3 run down |
| 66 | MELDUNG_NACHLAUF_DOSIERSCH | Metering screw 2 run down |
| 67 | MELDUNG_NACHLAUF_DOSIERSCH | Metering screw 1 run down |
| 71 | MELDUNG_NACHLAUF_FOERDERS  | screw 3 run down          |
| 72 | MELDUNG_NACHLAUF_FOERDERS  | screw 2 run down          |
| 73 | MELDUNG_NACHLAUF_FOERDERS  | screw 1 run down          |

# Icon legend

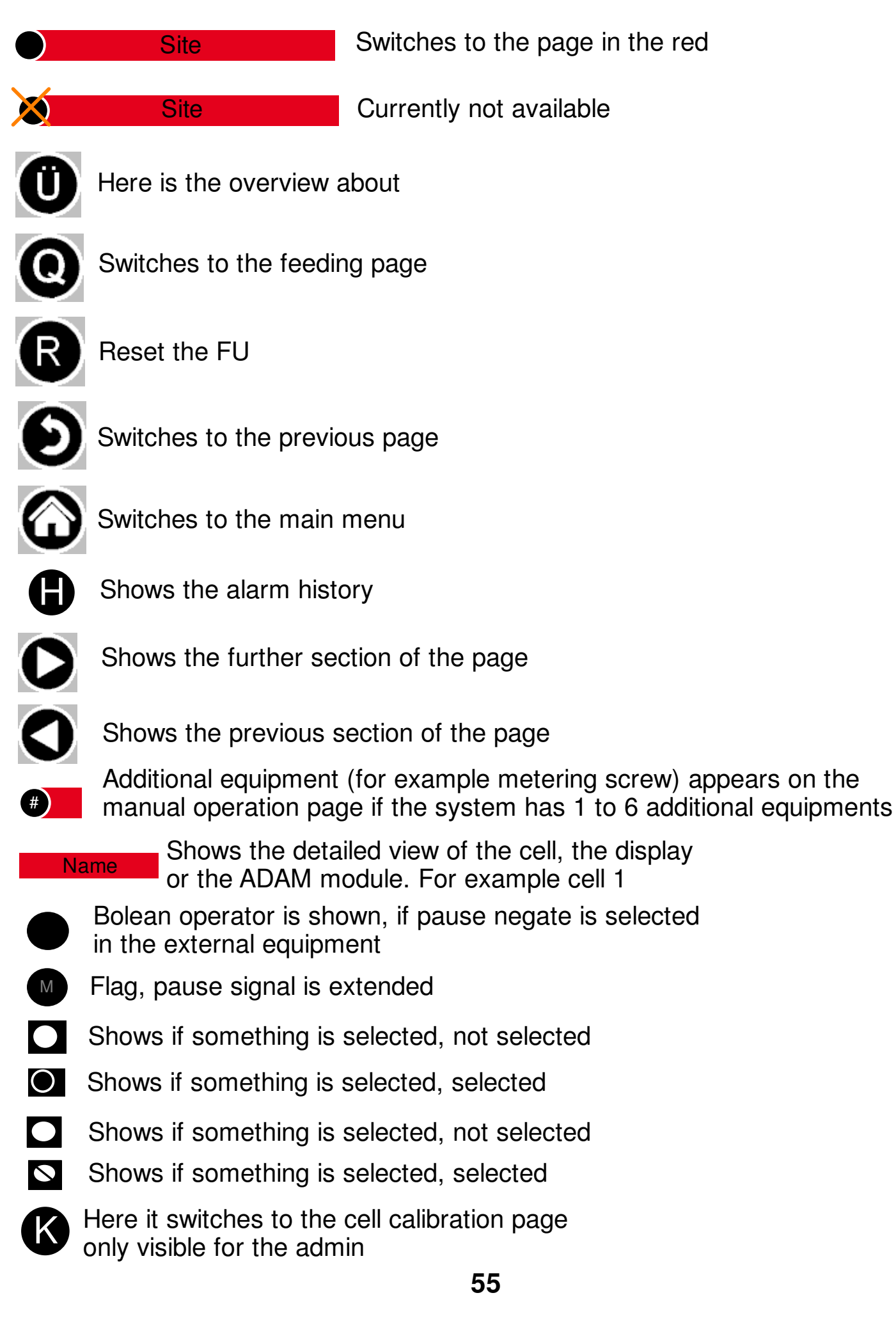

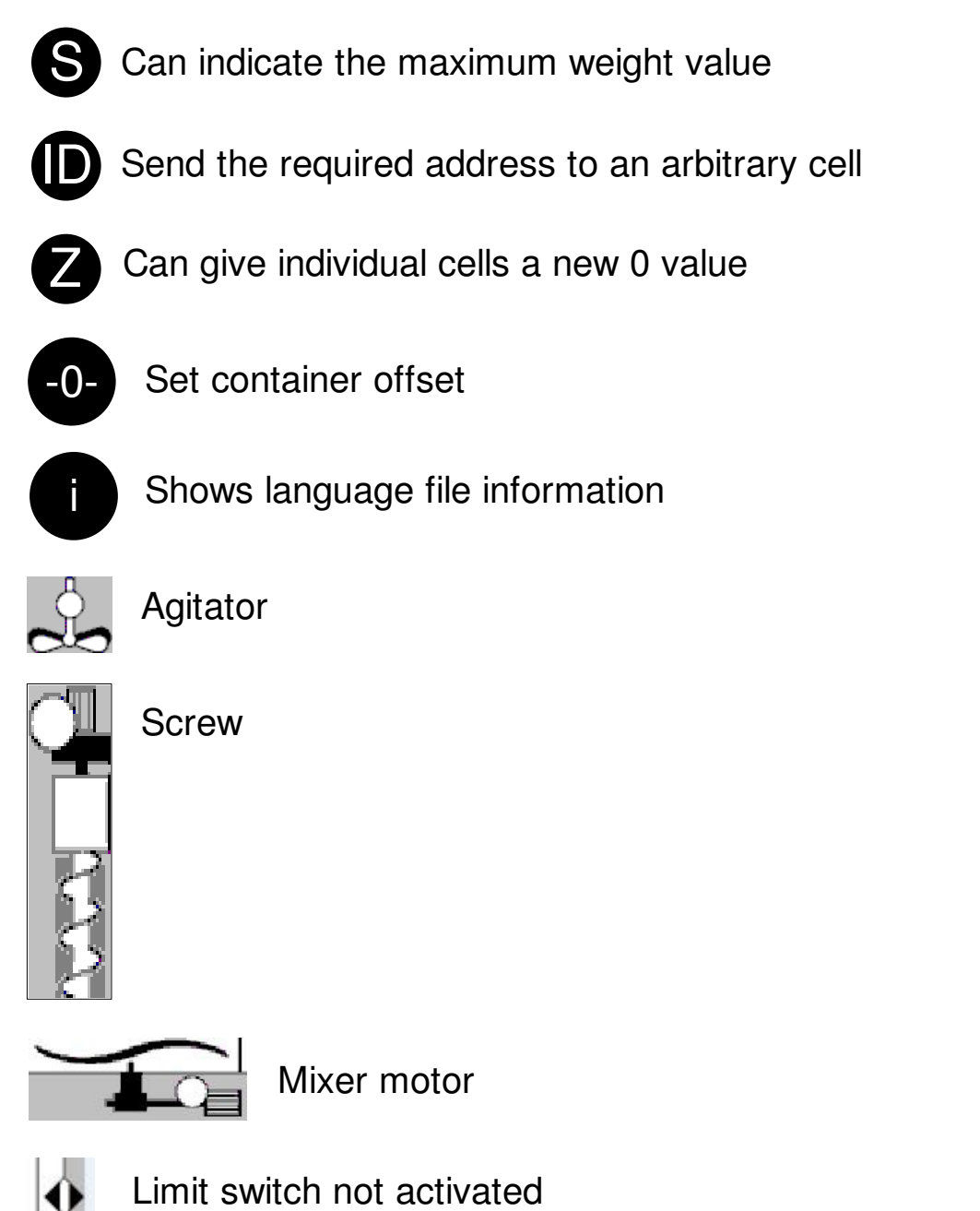

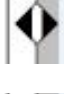

Limit switch activated